# **Dedicated Storage Service**

# **User Guide**

 Issue
 01

 Date
 2018-04-30

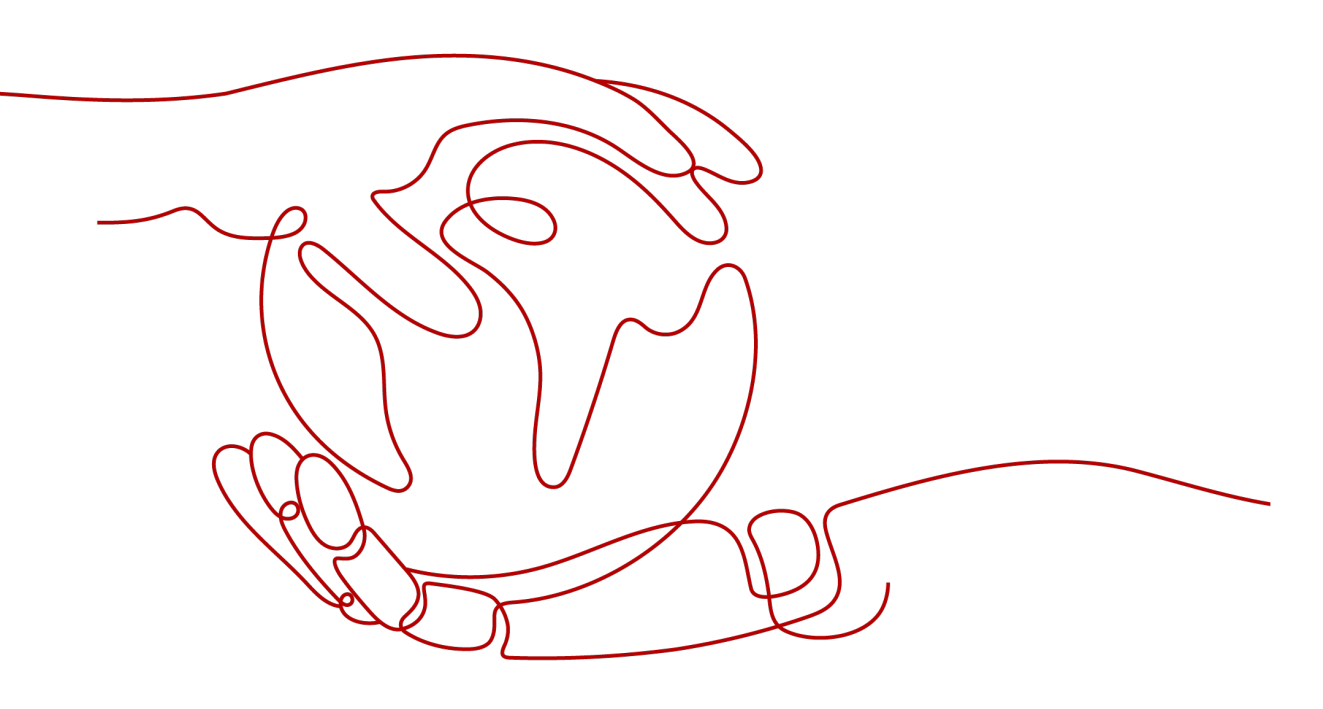

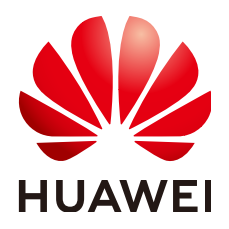

HUAWEI TECHNOLOGIES CO., LTD.

#### Copyright © Huawei Technologies Co., Ltd. 2023. All rights reserved.

No part of this document may be reproduced or transmitted in any form or by any means without prior written consent of Huawei Technologies Co., Ltd.

#### **Trademarks and Permissions**

NUAWEI and other Huawei trademarks are trademarks of Huawei Technologies Co., Ltd. All other trademarks and trade names mentioned in this document are the property of their respective holders.

#### Notice

The purchased products, services and features are stipulated by the contract made between Huawei and the customer. All or part of the products, services and features described in this document may not be within the purchase scope or the usage scope. Unless otherwise specified in the contract, all statements, information, and recommendations in this document are provided "AS IS" without warranties, guarantees or representations of any kind, either express or implied.

The information in this document is subject to change without notice. Every effort has been made in the preparation of this document to ensure accuracy of the contents, but all statements, information, and recommendations in this document do not constitute a warranty of any kind, express or implied.

# **Contents**

| 1 Permissions Management                                                         | . 1       |
|----------------------------------------------------------------------------------|-----------|
| 1.1 Creating a User and Granting DSS Permissions                                 | 1         |
| 1.2 DSS Custom Policies                                                          | 2         |
| 2 Storage Pool Management                                                        | .4        |
| 2.1 Expanding a Storage Pool                                                     | . 4       |
| 3 Disk Management                                                                | . 5       |
| 3.1 Detaching a Disk                                                             | . 5       |
| 3.1.1 Detaching a System Disk                                                    | . 5       |
| 3.1.2 Detaching a Data Disk                                                      | 6         |
| 3.2 Attaching an Existing Disk                                                   | . 8       |
| 3.2.1 Attaching an Existing System Disk                                          | . 8       |
| 3.2.2 Attaching an Existing Non-Shared Disk                                      | 9         |
| 3.2.3 Attaching an Existing Shared Disk                                          | 10        |
| 3.3 Deleting a Disk                                                              | 11        |
| 3.4 Expanding the Capacity of a Disk                                             | 11        |
| 3.4.1 Introduction to Expansion Scenarios                                        | 11        |
| 3.4.2 Expanding an In-use Disk                                                   | 12        |
| 3.4.3 Expanding an Available Disk                                                | 15        |
| 3.4.4 Extending Partitions and File Systems on Windows                           | 16        |
| 3.4.5 Extending Partitions and File Systems on Linux (fdisk)                     | 23        |
| 3.4.6 Extending Partitions and File Systems on Linux (parted)                    | 33        |
| 3.4.7 Extending Partitions and File Systems of a SCSI Data Disk on Linux (fdisk) | 43        |
| 3.4.8 Extending Partitions and File Systems of a System Disk on Linux (fdisk)    | 49        |
| 3.5 Managing Encrypted Disks                                                     | 55        |
| 3.6 Managing Shared Disks                                                        | 56        |
| 3.7 Managing Backups                                                             | 57        |
| A Change History                                                                 | <b>50</b> |

# Permissions Management

# **1.1 Creating a User and Granting DSS Permissions**

This chapter describes how to use **IAM** to implement fine-grained permissions control for your DSS resources. With IAM, you can:

- Create IAM users for employees based on your enterprise's organizational structure. Each IAM user will have their own security credentials for accessing DSS resources.
- Grant only the permissions required for users to perform a specific task.
- Entrust a Huawei Cloud account or cloud service to perform efficient O&M on your DSS resources.

If your Huawei Cloud account does not require individual IAM users, skip this section.

This section describes the procedure for granting permissions (see Figure 1-1).

#### Prerequisites

Learn about the permissions (see **DSS Permissions**) supported by DSS and choose policies or roles according to your requirements.

#### **Process Flow**

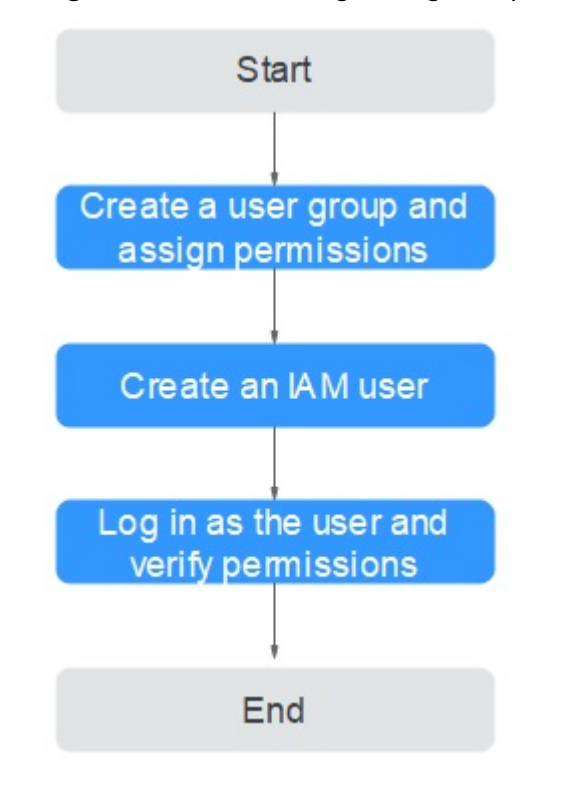

Figure 1-1 Process for granting DSS permissions

1. Create a user group and assign permissions to it.

Create a user group on the IAM console, and attach the **DSS ReadOnlyAccess** policy to the group.

2. Create a user and add it to a user group.

Create a user on the IAM console and add the user to the group created in 1.

3. Log in and verify permissions.

Log in to the DSS console using the created user and verify that the user only has read permissions for DSS.

- Choose Service List > Dedicated Distributed Storage Service. Then click Apply for Storage Pool on the DSS console. If a message appears indicating that you have insufficient permissions to perform the operation, the DSS ReadOnlyAccess policy has already taken effect.
- Choose any other service in Service List. If a message appears indicating that you have insufficient permissions to access the service, the DSS ReadOnlyAccess policy has already taken effect.

# **1.2 DSS Custom Policies**

Custom policies can be created to supplement the system-defined policies of DSS. For the actions supported for custom policies, see **Permissions Policies and Supported Actions**.

You can create custom policies in either of the following ways:

- Visual editor: Select cloud services, actions, resources, and request conditions. This does not require knowledge of policy syntax.
- JSON: Edit JSON policies from scratch or based on an existing policy.

For operation details, see **Creating a Custom Policy**. The following section contains examples of common custom policies.

#### **Example Custom Policies**

• Example 1: Authorize a user to query storage pools.

# **2** Storage Pool Management

# 2.1 Expanding a Storage Pool

#### Scenarios

When your storage pool space is insufficient, you can expand the storage pool capacity.

#### **NOTE**

The additional capacity added is charged based on the remaining time of the storage pool. After capacity expansion, the storage pool expiration time remains unchanged.

#### Procedure

- **Step 1** Log in to the management console.
- Step 2 Choose Dedicated Distributed Storage Service > Storage Pools. In the storage pool list, locate the storage pool you want to expand and click Expand Capacity in the Operation column.
- **Step 3** Set parameter **Add Capacity (TB)** as prompted. After the operation is complete, click **Submit**.
- **Step 4** On the displayed page, confirm the expansion details.
  - If you do not need to modify the specifications, click **Submit** and perform the subsequent operations as prompted.
  - If you need to modify the specifications, click **Previous** to modify parameters.
- **Step 5** After the order is paid, view the storage pool status.
  - If the storage pool status is **Expanding**, your order is being processed and the storage resources are being expanded.
  - When the storage pool status changes to **In-use**, the storage pool has been expanded and your order is completed.

----End

# **3** Disk Management

# 3.1 Detaching a Disk

# 3.1.1 Detaching a System Disk

#### Scenarios

If the file system on your system disk is damaged and your server cannot be started, you can detach the system disk and attach it to another server as a data disk. After the file system is fixed, you can re-attach the disk to the original server as the system disk.

If you no longer need a system disk or want to replace it with a new one, you can detach the system disk.

A detached system disk will not be automatically deleted, and it will still be billed. To avoid unintended charges, you can delete or unsubscribe from the disk if it is no longer needed.

A system disk can only be detached offline, which means that its server must be in the **Stopped** state before the system disk is detached. To detach a system disk from a running server, you must first stop the server and then detach the disk.

#### **NOTE**

- For an attached system disk, the disk function is displayed as **System disk**, and the disk status is displayed as **In-use** in the disk list. After a system disk is detached from the server, the disk function changes to **Bootable disk**, and the status changes to **Available**.
- Bootable disks are the system disks detached from servers. A bootable disk can be reattached to a server and be used as a system disk or data disk depending on the disk function selected.

#### Procedure

**Step 1** Log in to the management console.

Step 2 Under Compute, click Elastic Cloud Server.

The Elastic Cloud Server page is displayed.

**Step 3** In the server list, locate the row that contains the server whose system disk is to be detached, click **More** in the **Operation** column, and choose **Stop**.

When the server status changes to **Stopped**, the server has been stopped.

**Step 4** Click the name of this server.

The server details page is displayed.

- **Step 5** Click the **Disks** tab to view the system disk attached to the server.
- **Step 6** Locate the row that contains the system disk and click **Detach**.

The **Detach Disk** dialog box is displayed.

Step 7 Click Yes to detach the disk.

After the operation succeeded, the detached system disk is no longer displayed under the **Disks** tab.

- **Step 8** (Optional) Bootable disks are the system disks detached from servers. A bootable disk can be re-attached to a server and be used as a system disk or data disk depending on the device name selected.
  - To re-attach and use it as a system disk, see Attaching an Existing System Disk.
  - To re-attach and use it as a data disk, see **Attaching an Existing Non-Shared Disk**.

----End

# 3.1.2 Detaching a Data Disk

#### **Scenarios**

If you want to use a data disk on another server in the same region and AZ, you can detach the data disk and then attach it to that server.

If a data disk is no longer required, you can detach it and then delete it.

Data disks can be detached online or offline, meaning that the server using the to-be-detached data disk can either be in the **Running** or **Stopped** state.

ECS

Detach an EVS disk from a running server. For details, see **Detaching an EVS Disk from a Running ECS**.

• BMS

SCSI disks can be attached to BMSs and used as data disks. You can detach a data disk either from a running or stopped BMS.

D NOTE

For an attached data disk, the disk function is displayed as **Data disk**, and the disk status is displayed as **In-use** in the disk list. After the data disk has been detached from the server, the disk function remains unchanged, the disk status changes to **Available** for a non-shared data disk, and the disk status changes to **Available** for a shared data disk after it is detached from all its servers.

#### **Detaching a Non-shared Disk**

**Step 1** Log in to the management console.

#### **Step 2** Choose **Dedicated Distributed Storage Service** > **Disks**.

The disk list page is displayed.

- **Step 3** Determine whether to view the server information before detaching the disk.
  - If you need to view the server information, perform the following procedure:
    - a. In the disk list, click the name of the to-be-detached disk. The disk details page is displayed.
    - b. Click the **Servers** tab to view the servers where the target disk has been attached.
    - c. Click  $\square$  to select the server and click **Detach Disk**.

The **Detach Disk** dialog box is displayed.

- d. Click **Yes** to detach the disk.
- If you do not need to view the server information, perform the following procedure:
  - a. In the disk list, locate the row that contains the target disk and choose **More** > **Detach** in the **Operation** column.
    - The **Detach Disk** dialog box is displayed.
  - b. Click **Yes** to detach the disk.

The disk list is displayed. The disk status is **Detaching**, indicating that the disk is being detached from the server.

When the status changes to Available, the disk is successfully detached.

----End

#### Detaching a Shared Disk

**Step 1** Log in to the management console.

#### Step 2 Choose Dedicated Distributed Storage Service > Disks.

The disk list page is displayed.

- **Step 3** Determine whether to view the server information before detaching the disk.
  - If you need to view the server information, perform the following procedure:
    - a. In the disk list, click the name of the to-be-detached disk. The disk details page is displayed.
    - b. Click the **Servers** tab to view the servers where the target disk has been attached.
    - c. Click  $\square$  to select the servers and click **Detach Disk**.

Shared disks support batch detachment so that you can select multiple servers at a time.

The **Detach Disk** dialog box is displayed.

- d. Click **Yes** to detach the disk.
- If you do not need to view the server information, perform the following procedure:
  - a. In the disk list, locate the row that contains the target disk and choose **More** > **Detach** in the **Operation** column.

The **Detach Disk** dialog box is displayed.

b. Click  $\square$  to select the servers.

Shared disks support batch detachment so that you can select multiple servers at a time.

c. Click **Yes** to detach the disk.

The disk list is displayed. The disk status is **Detaching**, indicating that the disk is being detached from the server.

If the shared EVS disk has been attached to multiple servers and needs to be detached from only some of its servers, the disk status will go back to **In-use** after the disk has been detached from the target servers. The disk status changes to **Available** only when it has been detached from all the servers.

----End

# **3.2 Attaching an Existing Disk**

# 3.2.1 Attaching an Existing System Disk

#### Scenarios

This section describes how to attach an existing system disk.

System disks can only be attached offline, which means that the server must be in the **Stopped** state.

You can view the disk function in the disk list. A disk can be attached to a server and used as the system disk only when its function is **Bootable disk** and its status is **Available**.

#### **NOTE**

- Bootable disks are the system disks detached from servers. A bootable disk can be reattached to a server and be used as a system disk or data disk depending on the disk function selected.
- Non-shared, yearly/monthly disks purchased together with or later added to a yearly/ monthly ECS cannot be attached to other ECSs.

#### Procedure

**Step 1** Log in to the management console.

#### Step 2 Choose Dedicated Distributed Storage Service > Disks.

Issue 01 (2018-04-30) Copyright © Huawei Technologies Co., Ltd.

The disk list page is displayed.

**Step 3** Locate the target disk in the list and click **Attach** in the **Operation** column.

A disk can be attached to a server and used as system disk only when its function is **Bootable disk** and its status is **Available**.

**Step 4** Select the server and then select a device name from the drop-down list. Ensure that the disk and server are in the same AZ and that the server is in the **Stopped** state.

One device name can be attached with one disk only. For the mapping between device names displayed on the management console and those on the server, see **What Is the Mapping Between Device Names and Disks?** in the *Elastic Cloud Server User Guide*.

Return to the disk list page. The disk status is **Attaching**, indicating that the disk is being attached to a server. When the disk function changes from **Bootable disk** to **System disk** and the disk status changes to **In-use**, the disk is successfully attached to the server.

----End

### 3.2.2 Attaching an Existing Non-Shared Disk

#### Scenarios

This topic describes how to attach an existing non-shared disk to a server and use it as data disk. A non-shared disk can be attached to only one server.

You can view the disk information in the disk list. A disk can be attached to a server and used as a data disk when all of the following conditions are met:

- Disk Sharing: Disabled
- Function: Bootable disk or Data disk
- Status: Available

#### **NOTE**

Bootable disks are the system disks detached from servers. A bootable disk can be reattached to a server and be used as system disk or data disk depending on the device name selected.

#### Procedure

- **Step 1** Log in to the management console.
- **Step 2** Choose **Dedicated Distributed Storage Service** > **Disks**.

The disk list page is displayed.

**Step 3** Locate the target disk in the list and click **Attach** in the **Operation** column.

A disk can be attached to a server and used as a system disk only when its function is **Bootable disk** and its status is **Available**.

**Step 4** Select the server and then select a device name from the drop-down list. Ensure that the disk and server are in the same AZ.

One device name can be attached with one disk only. For the mapping between device names displayed on the management console and those on the server, see **What Is the Mapping Between Device Names and Disks?** in the *Elastic Cloud Server User Guide*.

Return to the disk list page. The disk status is **Attaching**, indicating that the disk is being attached to a server. When the disk status changes to **In-use**, the disk is successfully attached.

----End

# 3.2.3 Attaching an Existing Shared Disk

#### Scenarios

This topic describes how to attach an existing shared disk to a server and use it as data disk.

You can view the disk information in the disk list. A disk can be attached to a server and used as a data disk when all of the following conditions are met:

- Disk Sharing: Enabled
- Function: Data disk
- Status: In-use or Available

#### **NOTE**

Bootable disks are the system disks detached from servers. A bootable disk can be reattached to a server and be used as system disk or data disk depending on the device name selected.

A shared disk can be attached to a maximum of 16 servers. If the target shared disk is in the **In-use** state, ensure that the maximum number of servers that the disk can be attached to has not been reached.

#### Procedure

**Step 1** Log in to the management console.

#### Step 2 Choose Dedicated Distributed Storage Service > Disks.

The disk list page is displayed.

- **Step 3** Locate the target disk in the list and click **Attach** in the **Operation** column.
  - Shared disks support batch attachment so that you can attach a shared disk to multiple servers at a time. The left area in the **Attach Disk** dialog box shows the server list. After you select the target servers, the selected servers will be displayed in the right area.
  - A shared disk can be attached only when the disk status is **Available** or **Inuse**.
- **Step 4** Select the server you want to attach the disk and choose a device name from the drop-down list. Ensure that the selected server and the target disk are in the same AZ.

One device name can be attached with one disk only. If a device name has been used, it will no longer be displayed in the drop-down list and cannot be selected.

Return to the disk list page. The disk status is **Attaching**, indicating that the disk is being attached to servers. If the disk status changes to **In-use**, the disk is successfully attached.

#### NOTICE

If you simply attach a shared disk to multiple servers, files cannot be shared between the servers. To share files between servers, build a shared file system or deploy a cluster management system.

----End

# 3.3 Deleting a Disk

#### **Scenarios**

If a DSS disk is no longer used, you can release the virtual resources by deleting the disk from the system.

- Before deleting a disk, ensure that the disk status is **Available**, **Error**, **Expansion failed**, **Restoration failed**, or **Rollback failed**.
- Before you delete a shared disk, ensure that the disk has been detached from all its servers.

#### Procedure

- **Step 1** Log in to the management console.
- Step 2 Choose Dedicated Distributed Storage Service > Disks.

The disk list page is displayed.

- Step 3 In the disk list, locate the row that contains the target disk and choose More > Delete.
- **Step 4** (Optional) If multiple disks are to be deleted, select in front of each disk and click **Delete** in the upper area of the list.
- **Step 5** In the displayed dialog box, confirm the information and click **OK**.

----End

# 3.4 Expanding the Capacity of a Disk

# **3.4.1 Introduction to Expansion Scenarios**

#### What Is Capacity Expansion?

If the capacity of an existing disk is insufficient, you can expand the disk capacity.

Both system disks and data disks can be expanded. A system disk can be expanded to up to 1 TB, and a data disk to 32 TB. Currently, disk capacities can be expanded only. Capacity reduction is not supported.

#### How to Expand the Disk Capacity?

You can expand the disk capacities when the disks are in the **In-use** or **Available** state.

- Expanding an In-use disk means that the to-be-expanded disk has been attached to a server. Currently, only some server OSs support the expansion of In-use disks. Therefore, ensure that your server OS meets the requirements before you expand an In-use disk. For details, see Expanding an In-use Disk.
- Expanding an Available disk means that the to-be-expanded disk has not been attached to any server. For details, see **Expanding an Available Disk**.

After the disk capacity has been expanded, the additional disk space needs to be allocated to an existing partition or a new partition.

- To expand a disk attached to a Windows server, see Extending Partitions and File Systems on Windows.
- To expand a disk attached to a Linux server using fdisk, see **Extending Partitions and File Systems on Linux (fdisk)**.
- To expand a disk attached to a Linux server using parted, see **Extending Partitions and File Systems on Linux (parted)**.
- To expand a SCSI disk attached to a Linux server using fdisk, see **Extending** Partitions and File Systems of a SCSI Data Disk on Linux (fdisk).

#### NOTICE

When a disk has been put to use, you must check the disk partition style before expanding its capacity. The details are as follows:

- If the MBR partition style is used, the maximum disk capacity supported is 2 TB (2048 GB), and the disk space exceeding 2 TB cannot be allocated and used.
- If the GPT partition style is used, the maximum disk capacity supported is 18 EB (19327352832 GB). A data disk supports up to 32 TB (32768 GB) so that you can expand the capacity of a data disk to up to 32 TB when GPT is used.

If the in-use partition style is MBR and the disk capacity needs to be expanded to over 2 TB, change the partition style from MBR to GPT. Ensure that the disk data has been backed up before changing the partition style because services will be interrupted and data on the disk will be cleared during this change.

# 3.4.2 Expanding an In-use Disk

#### Scenarios

Currently, disk capacities can be expanded, but cannot be reduced.

Expanding an In-use disk means that the to-be-expanded disk has been attached to a server.

- During such an expansion, the server containing the to-be-expanded disk must be in the **Running** or **Stopped** state.
- Shared disks must be expanded when they are in the **Available** state. For details, see **Expanding an Available Disk**.
- Currently, only some server OSs support the expansion of In-use disks. Therefore, ensure that your server OS meets the requirements for expanding In-use disks before operation. Table 3-1 lists the server OSs, including the OS images listed on the Public Images page of the IMS console and others, that support In-use disk expansion.

If the server OS does not support capacity expansion of In-use disks, detach the disk and then expand its capacity. Otherwise, you may need to stop and then start the server after the expansion to make the additional space available.

| OS                          | Version                                      |  |  |  |  |
|-----------------------------|----------------------------------------------|--|--|--|--|
| CentOS                      | 7.4 64bit                                    |  |  |  |  |
|                             | 7.3 64bit                                    |  |  |  |  |
|                             | 7.2 64bit                                    |  |  |  |  |
|                             | 6.8 64bit                                    |  |  |  |  |
|                             | 6.7 64bit                                    |  |  |  |  |
|                             | 6.5 64bit                                    |  |  |  |  |
| Debian                      | 8.6.0 64bit                                  |  |  |  |  |
|                             | 8.5.0 64bit                                  |  |  |  |  |
| Fedora                      | 25 64bit                                     |  |  |  |  |
|                             | 24 64bit                                     |  |  |  |  |
| SUSE                        | SUSE Linux Enterprise Server 12 SP2<br>64bit |  |  |  |  |
|                             | SUSE Linux Enterprise Server 12 SP1<br>64bit |  |  |  |  |
|                             | SUSE Linux Enterprise Server 11 SP4<br>64bit |  |  |  |  |
|                             | SUSE Linux Enterprise Server 12 64bit        |  |  |  |  |
| OpenSUSE                    | 42.2 64bit                                   |  |  |  |  |
|                             | 42.1 64bit                                   |  |  |  |  |
| Oracle Linux Server release | 7.3 64bit                                    |  |  |  |  |
|                             | 7.2 64bit                                    |  |  |  |  |

Table 3-1 Supported OSs

| OS                       | Version                                    |
|--------------------------|--------------------------------------------|
|                          | 6.8 64bit                                  |
|                          | 6.7 64bit                                  |
| Ubuntu Server            | 16.04 64bit                                |
|                          | 14.04 64bit                                |
|                          | 14.04.4 64bit                              |
| Windows                  | Windows Server 2008 R2 Enterprise<br>64bit |
|                          | Windows Server 2012 R2 Standard<br>64bit   |
|                          | Windows Server 2016 Standard 64bit         |
| Red Hat Enterprise Linux | 7.3 64bit                                  |
|                          | 6.8 64bit                                  |

#### Procedure

**Step 1** Log in to the management console.

#### **Step 2** Choose **Dedicated Distributed Storage Service** > **Disks**.

The disk list page is displayed.

- **Step 3** Determine whether to view the server information before expanding the disk.
  - If you need to view the server information, perform the following procedure:
    - a. In the disk list, click the name of the to-be-expanded disk. The disk details page is displayed.
    - b. Click the **Attachments** tab to view the server where the target disk has been attached.
    - c. Click **Expand Capacity** in the upper right corner of the page. The expansion page is displayed.
  - If you do not need to view the server information, perform the following procedure:
    - a. In the disk list, locate the row that contains the target disk and click
       Expand Capacity in the Operation column.
       The expansion page is displayed.
- Step 4 Set the Add Capacity (GB) parameter as prompted and click Next.
- **Step 5** On the **Details** page, check the disk information again.
  - If you do not need to modify the specifications, click **Submit** to start the expansion.
  - If you need to modify the specifications, click **Previous** to modify parameters.

After the specifications are submitted, the disk list page is displayed.

**Step 6** In the disk list, view the capacity of the expanded disk.

After the disk status changes from **Expanding** to **In-use**, the additional capacity has been added to the disk and the expansion succeeded.

**NOTE** 

If the disk status is **Expanding**, you are not allowed to modify the specifications of the ECS where the disk is attached.

**Step 7** After the capacity expansion has succeeded, perform subsequent operations for the additional space.

The operation method varies depending on the server OS.

- For Windows OSs, see Extending Partitions and File Systems on Windows.
- For Linux OSs,
  - If the fdisk partitioning tool will be used, see Extending Partitions and File Systems on Linux (fdisk), Extending Partitions and File Systems of a SCSI Data Disk on Linux (fdisk), or Extending Partitions and File Systems of a System Disk on Linux (fdisk).
  - If the parted partitioning tool will be used, see Extending Partitions and File Systems on Linux (parted).

----End

### 3.4.3 Expanding an Available Disk

#### **Scenarios**

Currently, disk capacities can be expanded, but cannot be reduced.

Expanding an **Available** disk means that the to-be-expanded disk has not been attached to a server.

#### Procedure

- **Step 1** Log in to the management console.
- Step 2 Choose Dedicated Distributed Storage Service > Disks.

The disk list page is displayed.

Step 3 (Optional) If the to-be-expanded disk has been attached to a server, detach it first. For details, see Detaching a Disk.

When the disk status changes to **Available**, the disk is successfully detached.

**Step 4** In the disk list, locate the row that contains the target disk and click **Expand Capacity** in the **Operation** column.

The expansion page is displayed.

Step 5 Set the Add Capacity (GB) parameter as prompted and click Next.

**Step 6** On the **Details** page, check the disk information again.

- If you do not need to modify the specifications, click **Submit** to start the expansion.
- If you need to modify the specifications, click **Previous** to modify parameters.

After the specifications are submitted, the disk list page is displayed.

**Step 7** In the disk list, view the capacity of the expanded disk.

After the disk status changes from **Expanding** to **Available**, the additional capacity has been added to the disk and the expansion succeeded.

#### **NOTE**

If the disk status is **Expanding**, you are not allowed to modify the specifications of the ECS where the disk is attached.

- **Step 8** Attach the expanded disk to a server. For details, see the following topics:
  - Attaching an Existing System Disk
  - Attaching an Existing Non-Shared Disk
  - Attaching an Existing Shared Disk
- **Step 9** After the capacity expansion has succeeded, perform subsequent operations for the additional space.

The operation method varies depending on the server OS.

- For Windows OSs, see Extending Partitions and File Systems on Windows.
- For Linux OSs,
  - If the fdisk partitioning tool will be used, see Extending Partitions and File Systems on Linux (fdisk), Extending Partitions and File Systems of a SCSI Data Disk on Linux (fdisk), or Extending Partitions and File Systems of a System Disk on Linux (fdisk).
  - If the parted partitioning tool will be used, see **Extending Partitions and File Systems on Linux (parted)**.

----End

# 3.4.4 Extending Partitions and File Systems on Windows

#### Scenarios

After expanding the disk capacity on the management console, you need to log in to the Windows server to allocate the additional space to an existing volume or a new volume.

This topic uses Windows Server 2008 R2 Enterprise as the sample OS and provides the following capacity expansion methods:

- System disk: Add the additional space to volume (C:).
- Data disk: If volume (D:) already exists, add the additional space to volume (D:).

If you want to create a new volume such as volume (E:), expanding the disk is not the right choice. You need to create a new disk, attach it to the server, and initialize it for use. The method for allocating the additional space varies depending on the server OS. This document is used for reference only. For the detailed operations and differences, see the corresponding OS documents.

#### NOTICE

Performing the expansion operations with caution. Misoperation may lead to data loss or exceptions. Therefore, you are advised to use CBR to back up the disk data before expansion. For details, see Managing Backups.

#### Prerequisites

- You have logged in to a server.
  - For how to log in to an ECS, see the *Elastic Cloud Server User Guide*.
  - For how to log in to a BMS, see the *Bare Metal Server User Guide*.
- You have attached the disk to the server, and the additional space has not been allocated.

#### System Disk: Add Additional Space to the Original Volume

In this example, the system disk has 50 GB originally, and 22 GB is added on the management console. The following procedure describes how to add this 22 GB to volume (C:) on the server. After the operation is complete, volume (C:) will have 72 GB of capacity and can be used as a system volume.

**Step 1** On the desktop of the server, right-click **Computer** and choose **Manage** from the shortcut menu.

The Server Manager window is displayed.

Step 2 In the navigation tree, choose Storage > Disk Management.

The **Disk Management** window is displayed.

Server Manager

Fie Action View Help

Fie Action View Help

Server Manager (ECS-IAAS-F0037)

Disk Management Volume Let + Graphical View

Configuration

Configuration

System Reserved Type [Fie System Status

Configuration

System Reserved Simple Basic NTFS Healthy (System, Active, Primary Partition)

More Actions

More Actions

Nore Actions

Nore Actions

Nore Actions

Nore Actions

Nore Actions

Nore Actions

Nore Actions

Nore Actions

Nore Actions

Nore Actions

Nore Actions

Nore Actions

Nore Actions

Nore Actions

Nore Actions

Nore Actions

Nore Actions

Nore Actions

Nore Actions

Nore Actions

Nore Actions

Nore Actions

Nore Actions

Nore Actions

Nore Actions

Nore Actions

Nore Actions

Nore Actions

Nore Actions

Nore Actions

Nore Actions

Nore Actions

Nore Actions

Nore Actions

Nore Actions

Nore Actions

Nore Actions

Nore Actions

Nore Actions

Nore Actions

Nore Actions

Nore Actions

Nore Actions

Nore Actions

Nore Actions

Nore Actions

Nore Actions

Nore Actions

Nore Actions

Nore Actions

Nore Actions

Nore Actions

Nore Actions

Nore Actions

Nore Actions

Nore Actions

Nore Actions

Nore Actions

Nore Actions

Nore Actions

Nore Actions

Nore Actions

Nore Actions

Nore Actions

Nore Actions

Nore Actions

Nore Actions

Nore Actions

Nore Actions

Nore Actions

Nore Actions

Nore Actions

Nore Actions

Nore Actions

Nore Actions

Nore Actions

Nore Actions

Nore Actions

Nore Actions

Nore Actions

Nore Actions

Nore Actions

Nore Actions

Nore Actions

Nore Actions

Nore Actions

Nore Actions

Nore Actions

Nore Actions

Nore Actions

Nore Actions

Nore Actions

Nore Actions

Nore Actions

Nore Actions

Nore Actions

Nore Actions

Nore Actions

Nore Actions

Nore Actions

Nore Actions

Nore Actions

Nore Actions

Nore Actions

Nore Actions

Nore Actions

Nore Actions

Nore Actions

Nore Actions

Nore Actions

Nore Actions

Nore Actions

Nore Actions

Nore Actions

Nore Actions

Nore Actions

Nore Actions

Nore Actions

Nore Actions

Nore Actions

Nore Actions

Nore Actions

Nore A

Figure 3-1 Disk Management (system disk)

#### D NOTE

If you cannot view the additional space, right-click **Disk Management** and choose **Refresh** from the shortcut menu.

- **Step 3** On the **Disk Management** page, select the disk and partition that needs to be extended. The current partition size and unallocated disk space are displayed.
- **Step 4** Right-click the selected disk and choose **Extend Volume**.

| Server Manager                           |                      |                  |                                                         |        |                 | _ 8 × |
|------------------------------------------|----------------------|------------------|---------------------------------------------------------|--------|-----------------|-------|
| File Action View Help                    |                      |                  |                                                         |        |                 |       |
| (= =) 💈 📅 🛿 📅 🕼 🗳 🔍                      | <b>1</b>             |                  |                                                         |        |                 |       |
| Server Manager (ECS-IAAS-F0037) Disk Mat | nagement Volume List | + Graphical View |                                                         |        | Actions         |       |
| Roles     Volume                         | Layout Ty            | Elle System      | Status                                                  | Can    | Disk Management |       |
| Features     Geographics     Geographics | Simple Bas           | ic NTFS H        | Healthy (Boot, Page File, Crash Dump, Primary Partition | ) 49.9 | More Actions    |       |
| Configuration     System                 | Reserved Simple Ba   | ic NTFS H        | Healthy (System, Active, Primary Partition)             | 100    |                 |       |
| 🖃 🧱 Storage                              |                      |                  |                                                         |        |                 |       |
| Windows Server Backup                    |                      |                  |                                                         |        |                 |       |
| Disk Management                          |                      |                  |                                                         |        |                 |       |
|                                          |                      |                  |                                                         |        |                 |       |
|                                          |                      |                  |                                                         |        |                 |       |
|                                          |                      |                  |                                                         |        |                 |       |
|                                          |                      |                  |                                                         |        |                 |       |
|                                          |                      |                  |                                                         |        |                 |       |
|                                          |                      |                  |                                                         |        |                 |       |
|                                          |                      |                  |                                                         |        |                 |       |
|                                          |                      |                  |                                                         |        |                 |       |
| •                                        |                      |                  |                                                         | F      |                 |       |
|                                          |                      |                  |                                                         |        |                 |       |
| Disk                                     | 0                    |                  |                                                         | - 11   |                 |       |
| 72.00 GE                                 | 100 MB NTFS          | 49.90 GB NTFS    | Open                                                    |        |                 |       |
| Online                                   | Healthy (Syst        | Healthy (Boot, F | Page File, Cr Explore                                   |        |                 |       |
|                                          |                      |                  | Made Desking on Asking                                  |        |                 |       |
| Disk                                     | 1                    |                  | Change Drive Letter and Paths                           |        |                 |       |
| 100.00 G                                 | B 100.00 GB          |                  | Format                                                  | - 1    |                 |       |
| Not Initia                               | lized Unallocated    |                  | Eutond Volume                                           | - 1    |                 |       |
|                                          | <u> </u>             |                  | Shrink Volume                                           |        |                 |       |
|                                          |                      |                  | Add Mirror                                              |        |                 |       |
|                                          |                      |                  | Delete Volume                                           |        |                 |       |
|                                          |                      |                  | Properties                                              |        |                 |       |
|                                          |                      |                  | Help                                                    |        |                 |       |
| Unalk                                    | ocated 📕 Primary pa  | rtition          |                                                         |        |                 |       |

Figure 3-2 Choosing Extend Volume

**Step 5** On the displayed **Extend Volume Wizard** page, click **Next**.

Figure 3-3 Extend Volume Wizard

| 🛼 Server Manager                                                                                                    |                             |                                                                                                    | _ <u>8</u> ×    |
|----------------------------------------------------------------------------------------------------|-----------------------------|----------------------------------------------------------------------------------------------------|-----------------|
| File Action View Help                                                                                                    |                             |                                                                                                    |                 |
| (= =) (2) 🔐 😨 🖬 🙆 🖬                                                                                                    | g 😅 🔍 📓                     |                                                                                                    |                 |
| Server Manager (ECS-IAAS-F00373                                                                                                    | Disk Management Volume List | + Graphical View                                                                                             | Actions         |
| 🗉 🖹 Roles                                                                                                    | Volume Lavout Typ           | File System Status                                                                                           | Disk Management |
| Features     Features     Features | (C:) Simple Bas             | NTES Healthy (Boot, Page File, Crash Dump, Primary Partition) 49.                                            | North Antonio   |
| E Diagnostics                                                                                                    | System Reserved Simple Bas  | NTFS Healthy (System, Active, Primary Partition) 100                                                         | More Actions    |
| E Storage                                                                                                    | 1 · · ·                     |                                                                                                    |                 |
| Windows Server Backup                                                                                                    | Extend Volume Wizard        | ×                                                                                                    |                 |
| Disk Management                                                                                                    |                             | _                                                                                                    |                 |
|                                                                                                    |                             | Welcome to the Extend Volume                                                                                 |                 |
|                                                                                                    |                             | Wizard                                                                                                    |                 |
|                                                                                                    |                             |                                                                                                    |                 |
|                                                                                                    |                             | This wizard helps you increase the size of simple and<br>spanned volumes. You can extend a volume, by adding |                 |
|                                                                                                    |                             | space from one or more additional disks.                                                                     |                 |
|                                                                                                    |                             |                                                                                                    |                 |
|                                                                                                    |                             | To continue, click Next.                                                                                     |                 |
|                                                                                                    |                             |                                                                                                    |                 |
|                                                                                                    |                             |                                                                                                    |                 |
|                                                                                                    |                             |                                                                                                    |                 |
|                                                                                                    |                             | <u>•</u>                                                                                                    |                 |
|                                                                                                    |                             |                                                                                                    |                 |
|                                                                                                    | B                           |                                                                                                    |                 |
|                                                                                                    | 7.                          |                                                                                                    |                 |
|                                                                                                    | 0                           |                                                                                                    |                 |
|                                                                                                    |                             |                                                                                                    |                 |
|                                                                                                    | G                           |                                                                                                    |                 |
|                                                                                                    | u                           |                                                                                                    |                 |
|                                                                                                    | 10                          | < Back Next > Cancel                                                                                         |                 |
|                                                                                                    |                             |                                                                                                    |                 |
|                                                                                                    | P                           |                                                                                                    |                 |
|                                                                                                    |                             |                                                                                                    |                 |
|                                                                                                    |                             |                                                                                                    |                 |
|                                                                                                    |                             |                                                                                                    |                 |
|                                                                                                    |                             |                                                                                                    |                 |
|                                                                                                    |                             |                                                                                                    |                 |
| <                                                                                                    | 📕 Unallocated 📕 Primary par | ition                                                                                                    |                 |

Step 6 In the text box to the right of Select the amount of space in MB shown in Figure 3-4, enter the amount of the additional capacity and click Next.

Figure 3-4 Selecting space

| Server Manager                            |                                                                                                    | _ <u>8</u> ×        |
|-------------------------------------------|----------------------------------------------------------------------------------------------------|---------------------|
| File Action View Help                     |                                                                                                    |                     |
| (= =) 🖄 📆 🚺 🖬                             | 7 6° Q B                                                                                                    |                     |
| Server Manager (ECS-IAAS-F0037            | Disk Management Volume List + Graphical View                                                                                                    | Actions             |
| E Portrac                                 | Volume Layout Type File System Status                                                                                                    | Cap Disk Management |
| Diagnostics     Configuration     Storage | Car (C2) Simple Basic NTFS Healthy (Boot, Page File, Crash Dump, Primary Partition)     Car System Reserved Simple Basic NTFS Healthy (System, Active, Primary Partition)             | 49.5 More Actions   |
| Windows Server Backup<br>Disk Management  | Extend Volume Wizard X Select Disks You can use space on one or more disks to extend the volume. You can use value at the volume to the available space shows help because value disk |                     |
|                                           | Carried by convected to duale or the volume being estended to a boot or system volume volume.     Available:     Selected:     C Remove Al     C Remove Al                            | 2                   |
|                                           | B Total volume size in megabytes (MB): 73625<br>7 Maximum available space in MB: 22527<br>Select the amount of space in MB: 22527                                                     |                     |
|                                           | M         < Back         Next >         Cancel                                                                                                    |                     |
| 4                                         | Unallocated Primary partition                                                                                                    |                     |
| · · · · · · · · · · · · · · · · · · ·     | ,                                                                                                    |                     |

**Step 7** Click **Finish** to complete the wizard.

After the expansion has succeeded, the disk capacity is greater than the original capacity.

| Server Manager                  |                              |                                                                                  |          |                 | _ 8 × |
|---------------------------------|------------------------------|----------------------------------------------------------------------------------|----------|-----------------|-------|
| File Action View Help           |                              |                                                                                  |          |                 |       |
| (= ->   2 📻   🛛 📻   🔮 🗉         | ° 🛥 🔍 😼                      |                                                                                  |          |                 |       |
| Server Manager (ECS-IAAS-F0037: | Disk Managemen               | Volume List + Graphical View                                                     |          | Actions         |       |
| <ul> <li>Roles</li> </ul>       | Volume                       | Lavout Type File System Status                                                   | Cap      | Disk Management | -     |
| Features                        | (C:)                         | Simple Basic NTFS Healthy (Boot, Page File, Crash Dump, Primary Partition        | 1) 71.9  | Mars Ashara     |       |
| Diagnostics                     | System Reserved              | Simple Basic NTFS Healthy (System, Active, Primary Partition)                    | 100      | More Acuons     | ,     |
| Storage                         |                              |                                                                                  |          |                 |       |
| Windows Server Backup           |                              |                                                                                  |          |                 |       |
|                                 |                              |                                                                                  |          |                 |       |
|                                 |                              |                                                                                  |          |                 |       |
|                                 |                              |                                                                                  |          |                 |       |
|                                 | •                            |                                                                                  | <u> </u> |                 |       |
|                                 | Capieleo                     |                                                                                  |          |                 |       |
|                                 | Basic                        | System Reserved (C:)                                                             | -11      |                 |       |
|                                 | 72.00 GB                     | 100 MB NTFS 71.90 GB NTFS                                                        |          |                 |       |
|                                 | Online                       | Healthy (System, Active Healthy (Boot, Page File, Crash Dump, Primary Partition) |          |                 |       |
|                                 |                              | T                                                                                |          |                 |       |
|                                 | Unknown                      |                                                                                  | _        |                 |       |
|                                 | 100.00 GB<br>Not Initialized | 100.00 GB<br>Jnallocated                                                         |          |                 |       |
|                                 | P                            |                                                                                  |          |                 |       |
|                                 |                              |                                                                                  |          |                 |       |
|                                 |                              |                                                                                  |          |                 |       |
|                                 |                              |                                                                                  |          |                 |       |
|                                 |                              |                                                                                  |          |                 |       |
|                                 | Unallocated                  | Primary partition                                                                |          |                 |       |
|                                 |                              |                                                                                  |          |                 |       |

Figure 3-5 Successful capacity expansion

----End

#### Data Disk: Add Additional Space to a New Volume

In this example, the data disk has 100 GB originally, and 50 GB is added on the management console. The following procedure describes how to add this 50 GB to volume (D:) on the server. After the operation is complete, volume (D:) has 150 GB of capacity and can be used as a data volume.

**Step 1** On the desktop of the server, right-click **Computer** and choose **Manage** from the shortcut menu.

The Server Manager window is displayed.

Step 2 In the navigation tree, choose Storage > Disk Management.

The **Disk Management** window is displayed.

Server Ma \_ 8 × Action View Help 🗢 🔿 🔰 🖬 📓 🛤 Server Manager (ECS-B704) Roles Actions Dick Mar e List + Graphical 1 Volume Layout Type File System Status Features
 Jagnostics
 Jagnostics
 Sector Viewer
 No Performance (C:) Simple Basic NTFS
 New Volume (D:) Simple Basic NTFS Healthy (Boot, Page File, Crash Dur More Actions Healthy (Primary Partition) System Reserved Simple Basic NTES Healthy (System, Active, Pri Device Mana 🖃 🚝 Storage Window ws Ser • 💷 Disk 0 System Reserved 100 MB NTFS Healthy (System (C:) 49.90 GB NTFS Healthy (Boot, Page File, Crash Dump 50.00 GB Disk 1 New Volume (D:) 100.00 GB NTFS 150.00 GB 50.00 GB Unallocated Healthy (Primary Partition) Online Unallocated Primary partition

Figure 3-6 Disk Management (data disk)

#### **NOTE**

If you cannot view the additional space, right-click **Disk Management** and choose **Refresh** from the shortcut menu.

- **Step 3** On the **Disk Management** page, select the disk and partition that needs to be extended. The current partition size and unallocated disk space are displayed.
- **Step 4** Right-click the selected disk and choose **Extend Volume**.

| ingule 57 enous                                                                            |                                              |                                              |                                        |                                                                                                    | 500)            |     |
|--------------------------------------------------------------------------------------------|----------------------------------------------|----------------------------------------------|----------------------------------------|----------------------------------------------------------------------------------------------------|-----------------|-----|
| Server Manager                                                                             |                                              |                                              |                                        |                                                                                                    | £               | P × |
| File Action View Help                                                                      |                                              |                                              |                                        |                                                                                                    |                 |     |
| 🧇 🔿 🖄 📅 🛛 🖬 🖄 🗲                                                                            | < 💕 🚔 🔍 😼                                    |                                              |                                        |                                                                                                    |                 |     |
| Server Manager (ECS-B704)                                                                  | Disk Managemen                               | t Volume Li                                  | ist + Graphical Viev                   | N                                                                                                    | Actions         |     |
| Roles                                                                                      | Volume                                       | Layout T                                     | ype File System                        | Status                                                                                                    | Disk Management | -   |
| Comparatives     Comparatives     Comparatives     Comparation     Comparation     Storage | (C:)     New Volume (D:)     System Reserved | Simple B<br>Simple B<br>Simple B             | Basic NTFS<br>Basic NTFS<br>Basic NTFS | Healthy (Boot, Page File, Crash Dump,<br>Healthy (Primary Partition)<br>Healthy (System, Active, Primary Parti | More Actions    | •   |
| 🚯 Windows Server Backup<br>📷 Disk Management                                               |                                              |                                              |                                        | Open<br>Explore                                                                                                |                 |     |
|                                                                                            | •                                            |                                              | 1                                      | Mark Partition as Active<br>Change Drive Letter and Paths<br>Format                                            |                 |     |
|                                                                                            | Disk 0<br>Basic<br>50.00 GB<br>Online        | <b>System R</b><br>100 MB NTF<br>Healthy (Sy | esei (C:)<br>FS 49,90 Gi<br>Healthy    | Extend Volume<br>Shrink Volume<br>Add Mirrar<br>Delete Volume                                                  |                 |     |
|                                                                                            | Disk 1<br>Basic<br>150.00 GB<br>Online       | New Volun<br>100.00 GB M<br>Healthy (Pri     | ne (D:)<br>NTFS<br>imary Partition)    | Properties Help 50.00 GB Unallocated                                                                           |                 |     |
|                                                                                            | Unallocated                                  | Primary p                                    | artition                               |                                                                                                    |                 |     |

Figure 3-7 Choosing Extend Volume (Windows Server 2008)

Step 5 On the displayed Extend Volume Wizard page, click Next.

Figure 3-8 Extend Volume Wizard (Windows Server 2008)

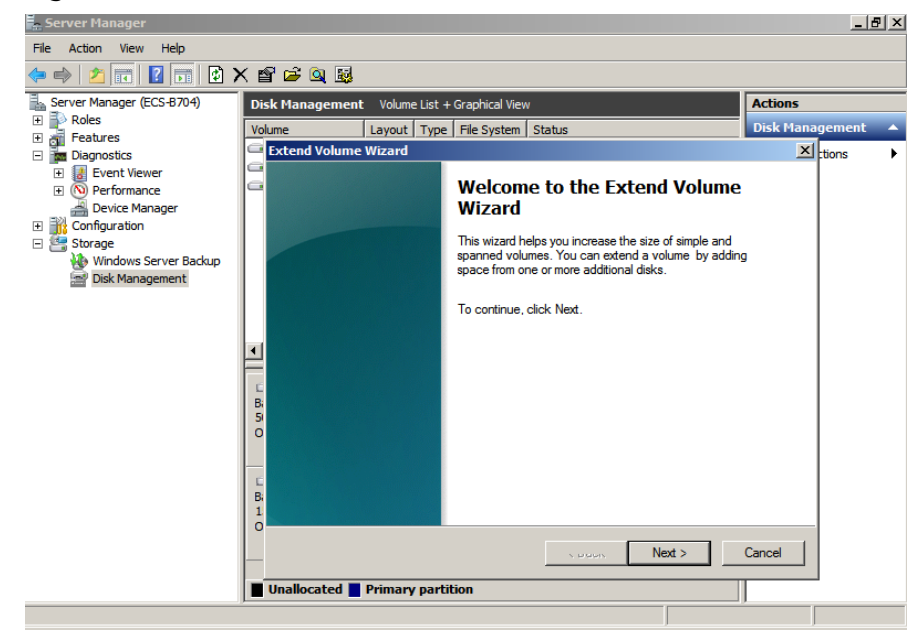

Step 6 In the text box to the right of Select the amount of space in MB shown in Figure 3-9, enter the amount of the additional capacity and click Next.

| inguie 3-3 Selec                                                                                                    | ting space (windows server 2000)              |                   |
|----------------------------------------------------------------------------------------------------|-----------------------------------------------|-------------------|
| Server Manager                                                                                                    |                                               | _ B ×             |
| File Action View Help                                                                                                    |                                               |                   |
| 🗢 🔿 🙋 📅 🔽 🗖 🖉 🕻                                                                                                    | X 🖆 🚔 🔍 😼                                     |                   |
| Server Manager (ECS-B704)                                                                                                    | Disk Management Volume List + Graphical View  | Actions           |
| + PRoles                                                                                                    | Volume Layout Type File System Status         | Disk Management 🔺 |
| Features     Diagnostics                                                                                                    | Extend Volume Wizard                          | × tions           |
| Image Bidge Bostels     Image Bidge Bostels     Image Bidge Bidge B | G                                             |                   |
| 🗉 🔞 Performance                                                                                                    | G                                             |                   |
| Bevice Manager                                                                                                    |                                               |                   |
| In Configuration                                                                                                    |                                               |                   |
| Windows Server Backup                                                                                                    |                                               |                   |
| Disk Management                                                                                                    |                                               |                   |
|                                                                                                    | Available: Selected:                          |                   |
|                                                                                                    | Add > Disk T 51200 MB                         |                   |
|                                                                                                    | < Remove                                      |                   |
|                                                                                                    |                                               |                   |
|                                                                                                    | C < Remove All                                |                   |
|                                                                                                    | 5                                             |                   |
|                                                                                                    | O Total volume size in megabytes (MB): 153597 |                   |
|                                                                                                    | Maximum available space in MB: 51200          |                   |
|                                                                                                    | Select the amount of space in MB: 51200       |                   |
|                                                                                                    | 1                                             |                   |
|                                                                                                    | 0                                             |                   |
|                                                                                                    | < Back Next >                                 | Cancel            |
|                                                                                                    |                                               |                   |
|                                                                                                    | Unallocated Primary partition                 | <u> </u>          |
|                                                                                                    |                                               |                   |

Figure 3-9 Selecting space (Windows Server 2008)

Step 7 Click Finish to complete the wizard.

After the expansion has succeeded, the disk capacity is greater than the original capacity.

Figure 3-10 Capacity expansion succeeded (Windows Server 2008)

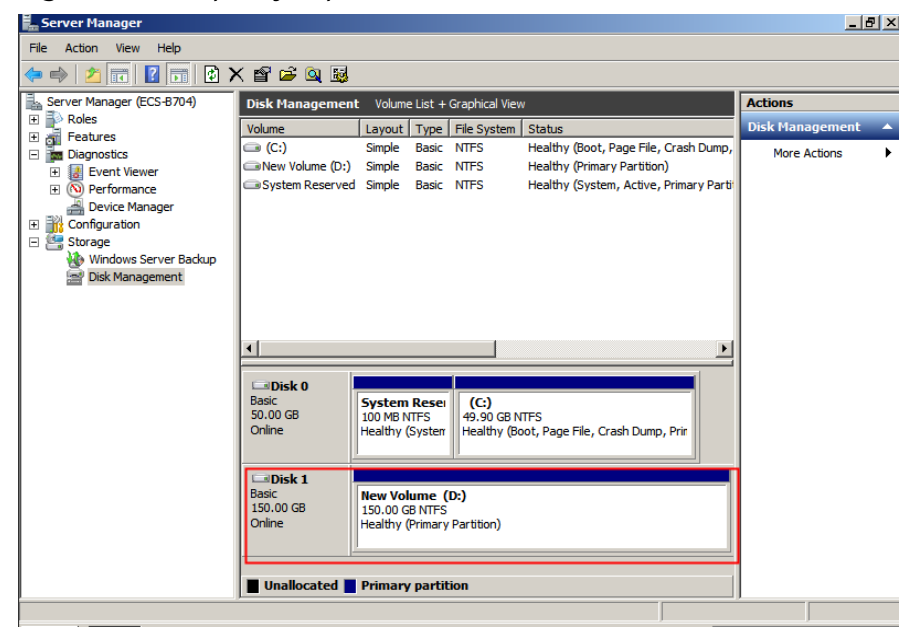

----End

# 3.4.5 Extending Partitions and File Systems on Linux (fdisk)

#### Scenarios

In Linux, after the capacity expansion succeeded, the additional disk space needs to be allocated to an existing partition or a new partition.

This topic uses CentOS 7.0 64bit to describe how to allocate the additional disk space to a partition using fdisk.

The method for allocating the additional space varies depending on the server OS. This document is used for reference only. For the detailed operations and differences, see the corresponding OS documents.

Based on your service requirements and disk condition, you can choose either of the following ways to allocate the additional disk space:

• Create a new partition (services will not be interrupted).

Creating a new partition after expansion does not require the original partitions to be unmounted. Therefore, the impacts on services are minor than re-creating an existing partition. This method is recommended for system disks or disks carrying services that cannot be interrupted.

If the MBR partition style is used, ensure that the disk capacity does not exceed 2 TB and the number of partitions does not reach the upper limit after the expansion.

• Re-create an existing partition (services will be interrupted).

If the MBR partition style is used and the number of partitions has reached the upper limit, you can only allocate the additional space to an existing partition. Re-creating an existing partition does not delete its data, but requires the partition to unmount. Therefore, services will be interrupted.

If the MBR partition style is used and the disk capacity after expansion will exceed 2 TB, the space exceeding 2 TB cannot be used. To make use of that space, change the disk partition style from MBR to GPT. Data on the disk will be cleared during such a change. Therefore, back up the disk data before changing the partition style.

#### NOTICE

Performing the expansion operations with caution. Misoperation may lead to data loss or exceptions. Therefore, you are advised to use CBR to back up the disk data before expansion. For details, see **Managing Backups**.

#### Prerequisites

- You have logged in to the server.
  - For how to log in to an ECS, see the *Elastic Cloud Server User Guide*.
    - For how to log in to a BMS, see the *Bare Metal Server User Guide*.
- You have attached the disk to the server, and the additional space has not been allocated.

#### Checking File Systems on the To-be-expanded Disk

Before expanding the disk capacity, check whether the file systems on the disk can be properly mounted.

**Step 1** (Optional) If there is an unmounted partition, run the following command to mount the partition on the specified directory:

mount Disk partition Mount point

Example command:

#### mount /dev/xvdb1 /mnt/sdc

If the system returns a mount error, check whether the file system is correctly created. For example, a user may create the file system for the **/dev/xvdb** disk instead of the **/dev/xvdb1** partition. In this case, what mounted is actually the **/dev/xvdb** disk, but not the **/dev/xvdb1** partition.

**Step 2** Run the following command to view the disk mounting information:

#### df -TH

Information similar to the following is displayed:

| [root@ecs-b656 test]# df -TH |       |                                 |  |  |  |  |  |
|------------------------------|-------|---------------------------------|--|--|--|--|--|
| Filesystem                   | Type  | Size Used Avail Use% Mounted on |  |  |  |  |  |
| /dev/xvda2                   | xfs   | 11G 7.4G 3.2G 71%/              |  |  |  |  |  |
| devtmpfs                     | devtn | npfs 4.1G 0 4.1G 0% /dev        |  |  |  |  |  |
| tmpfs                        | tmpfs | 4.1G 82k 4.1G 1% /dev/shm       |  |  |  |  |  |
| tmpfs                        | tmpfs | 4.1G 9.2M 4.1G 1% /run          |  |  |  |  |  |
| tmpfs                        | tmpfs | 4.1G 0 4.1G 0% /sys/fs/cgroup   |  |  |  |  |  |
| /dev/xvda3                   | xfs   | 1.1G 39M 1.1G 4% /home          |  |  |  |  |  |
| /dev/xvda1                   | xfs   | 1.1G 131M 915M 13% /boot        |  |  |  |  |  |
| /dev/xvdb1                   | ext4  | 11G 38M 9.9G 1% /mnt/sdc        |  |  |  |  |  |

In the command output, the file system of the **/dev/xvdb1** partition is **ext4**, and the partition is mounted on **/mnt/sdc**.

**Step 3** Run the following command to switch to the mounting directory to view the files on the disk:

Il Mounting directory

Example command:

#### ll /mnt/sdc

If the files on the disk can be viewed, the disk is normal and can be expanded.

----End

#### Viewing the Partition Style

Before allocating the additional space, query the current disk partition style. If MBR is used, you can use either the fdisk or parted partitioning tool. If GPT is used, you must use the parted partitioning tool.

**Step 1** Run the following command to view the current disk partition style:

fdisk -l

Information similar to the following is displayed:

[root@ecs-1120 linux]# fdisk -l

Disk /dev/xvda: 42.9 GB, 42949672960 bytes, 83886080 sectors Units = sectors of 1 \* 512 = 512 bytes Sector size (logical/physical): 512 bytes / 512 bytes I/O size (minimum/optimal): 512 bytes / 512 bytes Disk label type: dos Disk identifier: 0x000c5712

Device Boot Start End Blocks Id System /dev/xvda1 2048 83886079 41942016 83 Linux WARNING: fdisk GPT support is currently new, and therefore in an experimental phase. Use at your own discretion.

Disk /dev/xvdb: 161.1 GB, 161061273600 bytes, 314572800 sectors Units = sectors of 1 \* 512 = 512 bytes Sector size (logical/physical): 512 bytes / 512 bytes I/O size (minimum/optimal): 512 bytes / 512 bytes Disk label type: gpt

 #
 Start
 End
 Size
 Type
 Name

 1
 34
 209715166
 100G
 Microsoft basic opt

 2
 209715167
 314572766
 50G
 Microsoft basic opt1

 WARNING: fdisk GPT support is currently new, and therefore in an experimental phase. Use at your own discretion.
 Start for the former of the former of the former

Disk /dev/xvdc: 42.9 GB, 42949672960 bytes, 83886080 sectors Units = sectors of 1 \* 512 = 512 bytes Sector size (logical/physical): 512 bytes / 512 bytes I/O size (minimum/optimal): 512 bytes / 512 bytes Disk label type: gpt

 #
 Start
 End
 Size
 Type
 Name

 1
 34
 16777215
 8G
 Microsoft basic opt

 2
 16777216
 83884031
 32G
 Microsoft basic opt

In the command output, parameter **Disk label type** indicates the disk partition style. Value **dos** indicates the MBR partition style, and value **gpt** indicates the GPT partition style.

----End

#### **Creating a New Partition**

The following example shows you how to make use of the additional space of a system disk by creating a new partition and mount the partition on **/opt** without interrupting services.

**Step 1** Run the following command to view the disk partition information:

fdisk -l

Information similar to the following is displayed: (/dev/xvda is the system disk.) [root@ecs-bab9 test]# fdisk -l

```
Disk /dev/xvda: 64.4 GB, 64424509440 bytes, 125829120 sectors
Units = sectors of 1 * 512 = 512 bytes
Sector size (logical/physical): 512 bytes / 512 bytes
I/O size (minimum/optimal): 512 bytes / 512 bytes
Disk label type: dos
Disk identifier: 0x000cc4ad
```

Device Boot Start End Blocks Id System /dev/xvda1 \* 2048 2050047 1024000 83 Linux

| dev/xvda2 | 2050048  | 22530047 | 10240000 | 83 | Linux                |
|-----------|----------|----------|----------|----|----------------------|
| dev/xvda3 | 22530048 | 24578047 | 1024000  | 83 | Linux                |
| dev/xvda4 | 24578048 | 83886079 | 29654016 | 5  | Extended             |
| dev/xvda5 | 24580096 | 26628095 | 1024000  | 82 | Linux swap / Solaris |

Step 2 Run the following command to enter fdisk:

#### fdisk /dev/xvda

Information similar to the following is displayed: [root@ecs-2220 ~]# fdisk /dev/xvda Welcome to fdisk (util-linux 2.23.2).

Changes will remain in memory only, until you decide to write them. Be careful before using the write command.

Command (m for help):

#### **Step 3** Enter **n** and press **Enter** to create a new partition.

Information similar to the following is displayed: Command (m for help): n All primary partitions are in use Adding logical partition 6 First sector (26630144-83886079, default 26630144):

#### **NOTE**

If the MBR partition style is used, a maximum of 4 primary partitions, or 3 primary partitions and 1 extended partition can be created. The extended partition cannot be used directly and must be divided into logical partitions before use.

In this example, the maximum number of primary partitions has been reached for the system disk, and the disk already has 5 partitions (3 primary partitions and 2 logical partitions). Therefore, the system automatically creates a sixth logical partition in the extended partition.

To view the example operations in case that the maximum number of primary partitions is not reached for the system disk, see **Extending Partitions and File Systems of a System Disk on Linux (fdisk)**.

# **Step 4** Enter the new partition's start sector, for example the default value, and press **Enter**.

The start sector must be greater than end sector of the existing partition.

Information similar to the following is displayed: First sector (26630144-83886079, default 26630144): Using default value 26630144 Last sector, +sectors or +size{K,M,G} (26630144-83886079, default 83886079):

#### Step 5 Enter the new partition's end sector and press Enter.

The default end sector is used in this example.

Information similar to the following is displayed: Last sector, +sectors or +size{K,M,G} (26630144-83886079, default 83886079): Using default value 83886079 Partition 6 of type Linux and of size 27.3 GiB is set

Command (m for help):

#### **Step 6** Enter **p** and press **Enter** to view the new partition.

Information similar to the following is displayed: Disk /dev/xvda: 64.4 GB, 64424509440 bytes, 125829120 sectors Units = sectors of 1 \* 512 = 512 bytes

| Sector size (logical/physical): 512 bytes / 512 bytes<br>I/O size (minimum/optimal): 512 bytes / 512 bytes<br>Disk label type: dos<br>Disk identifier: 0x000cc4ad |                                  |                      |                     |               |                               |  |  |
|----------------------------------------------------------------------------------------------------|----------------------------------|----------------------|---------------------|---------------|-------------------------------|--|--|
| Device Boot Start End Blocks Id System<br>/dev/xvda1 * 2048 2050047 1024000 83 Linux<br>/dev/xvda2 2050048 22530047 10240000 83 Linux                             |                                  |                      |                     |               |                               |  |  |
| /dev/xvda3<br>/dev/w/da4                                                                                                    | 22530048                         | 24578047             | 1024000             | 83            | Linux<br>Extended             |  |  |
| /dev/xvda4<br>/dev/xvda5<br>/dev/xvda6                                                                                                    | 24578048<br>24580096<br>26630144 | 26628095<br>83886079 | 1024000<br>28627968 | 5<br>82<br>83 | Linux swap / Solaris<br>Linux |  |  |

Command (m for help):

#### **Step 7** Enter **w** and press **Enter** to write the changes to the partition table.

Information similar to the following is displayed: Command (m for help): w The partition table has been altered!

Calling ioctl() to re-read partition table.

WARNING: Re-reading the partition table failed with error 16: Device or resource busy. The kernel still uses the old table. The new table will be used at the next reboot or after you run partprobe(8) or kpartx(8) Syncing disks.

The partition is created.

#### **NOTE**

In case that you want to discard the changes made before, you can exit fdisk by entering **q**.

Step 8 Run the following command to synchronize the new partition table to the OS:

#### partprobe

**Step 9** Run the following command to set the file system format for the new partition:

(The ext4 file system is used in this example.)

#### mkfs -t ext4 /dev/xvda6

#### **NOTE**

The procedure for setting the **xfs** file system is the same as that for the **ext3** or **ext4** file system. The command for creating the **xfs** file system is **mkfs** -t **xfs** /dev/xvda6.

Information similar to the following is displayed: [root@ecs-bab9 test]# mkfs -t ext4 /dev/xvda6

mke2fs 1.42.9 (28-Dec-2013) Filesystem label= OS type: Linux Block size=4096 (log=2) Fragment size=4096 (log=2) Stride=0 blocks, Stripe width=0 blocks 1790544 inodes, 7156992 blocks 357849 blocks (5.00%) reserved for the super user First data block=0 Maximum filesystem blocks=2155872256 219 block groups 32768 blocks per group, 32768 fragments per group 8176 inodes per group Superblock backups stored on blocks: 32768, 98304, 163840, 229376, 294912, 819200, 884736, 1605632, 2654208, 4096000

Allocating group tables: done Writing inode tables: done Creating journal (32768 blocks): done Writing superblocks and filesystem accounting information: done

The formatting takes a while, and you need to observe the system running status. Once **done** is displayed in the command output, the formatting is complete.

**Step 10** Run the following command to mount the new partition on a space-demanding directory, for example **/opt**:

#### mount /dev/xvda6 /opt

Information similar to the following is displayed: [root@ecs-bab9 test]# mount /dev/xvda6 /opt [root@ecs-bab9 test]#

#### **NOTE**

If the new partition is mounted on a directory that is not empty, the subdirectories and files in the directory will be hidden. Therefore, you are advised to mount the new partition on an empty directory or a new directory. If the new partition must be mounted on a directory that is not empty, move the subdirectories and files in this directory to another directory temporarily. After the partition is successfully mounted, move the subdirectories and files back.

**Step 11** Run the following command to view the mount result:

#### df -TH

Information similar to the following is displayed: [root@ecs-bab9 test]# df -TH Size Used Avail Use% Mounted on Filesystem Type 11G 7.4G 3.2G 71% / /dev/xvda2 xfs devtmpfs 4.1G 0 4.1G 0% /dev devtmpfs tmpfs 4.1G 82k 4.1G 1% /dev/shm tmpfs 4.1G 9.2M 4.1G 1% /run tmpfs tmpfs tmpfs 4.1G 0 4.1G 0% /sys/fs/cgroup xfs 1.1G 39M 1.1G 4% /home tmpfs xfs xfs /dev/xvda3 1.1G 131M 915M 13% /boot /dev/xvda1 /dev/xvda6 ext4 29G 47M 28G 1% /opt

#### **Re-creating an Existing Partition**

The following example shows you how to make use of the additional space of a disk attached to a server by re-creating the **/dev/xvdb1** partition and mounting the partition on **/mnt/sdc**. During this process, services will be interrupted.

#### NOTICE

During an expansion, the additional space is added to the end of the disk. When the disk has multiple partitions, only the partition at the end of this disk can be extended.

**Step 1** Run the following command to view the disk partition information:

fdisk -l

<sup>----</sup>End

Information similar to the following is displayed: [root@ecs-b656 test]# fdisk -l

Disk /dev/xvda: 42.9 GB, 42949672960 bytes, 83886080 sectors Units = sectors of 1 \* 512 = 512 bytes Sector size (logical/physical): 512 bytes / 512 bytes I/O size (minimum/optimal): 512 bytes / 512 bytes Disk label type: dos Disk identifier: 0x000cc4ad

End Blocks Id System Device Boot Start /dev/xvda1 \* 2048 2050047 1024000 83 Linux 2050048 22530047 10240000 83 Linux 22530048 24578047 1024000 83 Linux /dev/xvda2 /dev/xvda3 /dev/xvda4 24578048 83886079 29654016 5 Extended 24580096 26628095 1024000 82 Linux swap / Solaris /dev/xvda5 Disk /dev/xvdb: 21.5 GB, 21474836480 bytes, 41943040 sectors Units = sectors of 1 \* 512 = 512 bytes Sector size (logical/physical): 512 bytes / 512 bytes I/O size (minimum/optimal): 512 bytes / 512 bytes Disk label type: dos Disk identifier: 0xb00005bd

 Device Boot
 Start
 End
 Blocks
 Id
 System

 /dev/xvdb1
 2048
 20971519
 10484736
 83
 Linux

In the command output, the total capacity of the **/dev/xvdb** disk is 21.5 GB, and the disk has only one partition, **dev/xvdb1**. The partition's start sector is **2048**, and its end sector is **20971519**.

View the **/dev/xvdb** capacity and check whether the additional space is included.

- If the additional space is not included, refresh the capacity according to Extending Partitions and File Systems of a SCSI Data Disk on Linux (fdisk).
- If the additional space is included, take note of the start and end sectors of the dev/xvdb1 partition and then go to Step 2. These values will be used in the following operations.
- **Step 2** Run the following command to unmount the partition:

#### umount /mnt/sdc

**Step 3** Run the following command to enter fdisk and enter **d** to delete the **/dev/xvdb1** partition:

#### fdisk /dev/xvdb

Information similar to the following is displayed: [root@ecs-b656 test]# fdisk /dev/xvdb Welcome to fdisk (util-linux 2.23.2).

Changes will remain in memory only, until you decide to write them. Be careful before using the write command.

Command (m for help): d Selected partition 1 Partition 1 is deleted

Command (m for help):

#### **NOTE**

After deleting the partition, re-create the partition according to the following steps, and data on this disk will not be lost.

**Step 4** Enter **n** and press **Enter** to create a new partition.

Entering **n** creates a new partition.

```
Information similar to the following is displayed:
Command (m for help): n
Partition type:
p primary (0 primary, 0 extended, 4 free)
e extended
```

There are two types of disk partitions:

- Choosing **p** creates a primary partition.
- Choosing **e** creates an extended partition.
- Step 5 Ensure that the entered partition type is the same as the partition had before. In this example, a primary partition is used. Therefore, enter p and press Enter to create a primary partition.

Information similar to the following is displayed: Select (default p): p Partition number (1-4, default 1):

In the command output, **Partition number** specifies the primary partition number.

**Step 6** Ensure that the entered partition number is the same as the partition had before. In this example, partition number **1** is used. Therefore, enter **1** and press **Enter**.

Information similar to the following is displayed: Partition number (1-4, default 1): 1 First sector (2048-41943039, default 2048):

In the command output, First sector specifies the start sector.

Data will be lost if the following operations are performed:

- Select a start sector other than the partition had before.
- Select an end sector smaller than the partition had before.
- Step 7 Ensure that the entered start sector is the same as the partition had before. In this example, start sector 2048 is recorded in Step 1. Therefore, enter 2048 and press Enter.

Information similar to the following is displayed: First sector (2048-41943039, default 2048): Using default value 2048 Last sector, +sectors or +size{K,M,G} (2048-41943039, default 41943039):

In the command output, Last sector specifies the end sector.

Step 8 Ensure that the entered end sector is greater than or equal to the end sector recorded in Step 1. In this example, the recorded end sector is 20971519, and the default end sector is used. Therefore, enter 41943039 and press Enter.

Information similar to the following is displayed: Last sector, +sectors or +size{K,M,G} (2048-41943039, default 41943039): Using default value 41943039 Partition 1 of type Linux and of size 20 GiB is set Command (m for help):

The partition is successfully created.

**Step 9** Enter **p** and press **Enter** to view details about the new partition.

Information similar to the following is displayed: Command (m for help): p

Disk /dev/xvdb: 21.5 GB, 21474836480 bytes, 41943040 sectors Units = sectors of 1 \* 512 = 512 bytes Sector size (logical/physical): 512 bytes / 512 bytes I/O size (minimum/optimal): 512 bytes / 512 bytes Disk label type: dos Disk identifier: 0xb00005bd Device Boot Start End Blocks Id System

/dev/xvdb1 2048 41943039 20970496 83 Linux

Command (m for help):

Details about the /dev/xvdb1 partition are displayed.

**Step 10** Enter **w** and press **Enter** to write the changes to the partition table.

Information similar to the following is displayed: Command (m for help): w The partition table has been altered!

Calling ioctl() to re-read partition table. Syncing disks.

The partition is created.

#### **NOTE**

In case that you want to discard the changes made before, you can exit fdisk by entering **q**.

- Step 11 Perform the following operations based on the file system of the disk:
  - For the **ext3** or **ext4** file system
    - a. Run the following command to check the correctness of the file system on /dev/xvdb1:

#### e2fsck -f /dev/xvdb1

Information similar to the following is displayed: [root@ecs-b656 test]# e2fsck -f /dev/xvdb1 e2fsck 1.42.9 (28-Dec-2013) Pass 1: Checking inodes, blocks, and sizes Pass 2: Checking directory structure Pass 3: Checking directory connectivity Pass 4: Checking reference counts Pass 5: Checking group summary information /dev/xvdb1: 11/655360 files (0.0% non-contiguous), 83137/2621184 blocks

b. Run the following command to extend the size of the file system on /dev/xvdb1:

#### resize2fs /dev/xvdb1

Information similar to the following is displayed: [root@ecs-b656 test]# resize2fs /dev/xvdb1 resize2fs 1.42.9 (28-Dec-2013) Resizing the filesystem on /dev/xvdb1 to 5242624 (4k) blocks. The filesystem on /dev/xvdb1 is now 5242624 blocks long.

c. Run the following command to mount the new partition on /mnt/sdc:

#### mount /dev/xvdb1 /mnt/sdc

• For the **xfs** file system

- Run the following command to mount the new partition on /mnt/sdc: mount /dev/xvdb1 /mnt/sdc
- b. Run the following command to extend the size of the file system on **/dev/xvdb1**:

sudo xfs\_growfs /dev/xvdb1

**Step 12** Run the following command to view the mount result:

df -TH

----End

#### Setting Automatic Mounting at System Start

To automatically mount partitions at system starts, do not specify partitions, for example, **/dev/xvdb1**, in **/etc/fstab** because the sequence of cloud devices, and therefore their names may change during the server stop or start. You are advised to use the UUID in **/etc/fstab** to set automatic mounting at system start.

#### **NOTE**

UUID is the unique character string for disk partitions in a Linux system.

**Step 1** Run the following command to query the partition UUID:

#### blkid Disk partition

For example, run the following command to query the UUID of the **/dev/xvdb1** partition:

#### blkid /dev/xvdb1

Information similar to the following is displayed:

```
[root@ecs-b656 test]# blkid /dev/xvdb1
/dev/xvdb1: UUID="1851e23f-1c57-40ab-86bb-5fc5fc606ffa" TYPE="ext4"
```

The UUID of the /dev/xvdb1 partition is displayed.

**Step 2** Run the following command to open the **fstab** file using the vi editor:

#### vi /etc/fstab

- **Step 3** Press **i** to enter the editing mode.
- **Step 4** Move the cursor to the end of the file and press **Enter**. Then, add the following information:

```
        UUID=1851e23f-1c57-40ab-86bb-5fc5fc606ffa /mnt/sdc
        ext3 defaults
        0
        2

        UUID=1851e23f-1c57-40ab-86bb-5fc5fc606ffa /mnt/sdc
        ext4 defaults
        0
        2
```

The preceding content is used for reference only. Add the information that is used in the environment. The parameters are described as follows:

- The first column indicates the partition UUID obtained in **Step 1**.
- The second column indicates the directory on which the partition is mounted. You can query the mount point using the **df** -**TH** command.
- The third column indicates the file system format of the partition. You can query the file system format using the **df** -**TH** command.

- The fourth column indicates the partition mount option. Normally, this parameter is set to **defaults**.
- The fifth column indicates the Linux dump backup option.
  - O: not use Linux dump backup. Normally, dump backup is not used, and you can set this parameter to O.
  - **1**: use Linux dump backup.
- The sixth column indicates the fsck option, that is, whether to use fsck to check the attached disk during startup.
  - **0**: not use fsck.
  - If the mount point is the root partition (/), this parameter must be set to
     1.

When this parameter is set to **1** for the root partition, this parameter for other partitions must start with **2** so that the system checks the partitions in the ascending order of the values.

Step 5 Press Esc, enter :wq, and press Enter.

The system saves the configurations and exits the vi editor.

----End

# 3.4.6 Extending Partitions and File Systems on Linux (parted)

#### Scenarios

In Linux, after the capacity expansion succeeded, the additional disk space needs to be allocated to an existing partition or a new partition.

This topic uses EulerOS 2.0 64bit to describe how to allocate the additional disk space to a partition using parted.

The method for allocating the additional space varies depending on the server OS. This document is used for reference only. For the detailed operations and differences, see the corresponding OS documents.

Based on your service requirements and disk condition, you can choose either of the following ways to allocate the additional disk space:

• Create a new partition (services will not be interrupted).

Creating a new partition after expansion does not require the original partitions to be unmounted. Therefore, the impacts on services are minor than re-creating an existing partition. This method is recommended for system disks or disks carrying services that cannot be interrupted.

If the MBR partition style is used, ensure that the disk capacity does not exceed 2 TB and the number of partitions does not reach the upper limit after the expansion.

• Re-create an existing partition (services will be interrupted).

If the MBR partition style is used and the number of partitions has reached the upper limit, you can only allocate the additional space to an existing partition. Re-creating an existing partition does not delete its data, but requires the partition to unmount. Therefore, services will be interrupted.

If the MBR partition style is used and the disk capacity after expansion will exceed 2 TB, the space exceeding 2 TB cannot be used. To make use of that

space, change the disk partition style from MBR to GPT. Data on the disk will be cleared during such a change. Therefore, back up the disk data before changing the partition style.

#### NOTICE

Performing the expansion operations with caution. Misoperation may lead to data loss or exceptions. Therefore, you are advised to use CBR to back up the disk data before expansion. For details, see **Managing Backups**.

#### Prerequisites

- You have logged in to the server.
  - For how to log in to an ECS, see the *Elastic Cloud Server User Guide*.
    - For how to log in to a BMS, see the *Bare Metal Server User Guide*.
- You have attached the disk to the server, and the additional space has not been allocated.

#### Viewing the Partition Style

Before allocating the additional space, query the current disk partition style. If MBR is used, you can use either the fdisk or parted partitioning tool. If GPT is used, you must use the parted partitioning tool.

**Step 1** Run the following command to view the disk information:

#### lsblk

Information similar to the following is displayed: [root@ecs-1120 linux]# lsblk NAME MAJ:MIN RM SIZE RO TYPE MOUNTPOINT xvda 202:0 0 40G 0 disk \_\_\_\_\_\_xvda1 202:1 0 40G 0 part / xvdb 202:16 0 150G 0 disk \_\_\_\_\_\_xvdb1 202:17 0 100G 0 part /mnt/sdc \_\_\_\_\_xvdb2 202:18 0 50G 0 part /mnt/opt xvdc 202:32 0 40G 0 disk \_\_\_\_\_xvdc1 202:33 0 8G 0 part \_\_\_\_\_xvdc2 202:34 0 32G 0 part

**Step 2** Run the following command and enter **p** to view the current disk partition style:

#### parted Disk name

For example, run the following command to view the partition style of the **/dev/xvdb** disk:

#### parted /dev/xvdb

Information similar to the following is displayed: root@ecs-1120 linux]# parted /dev/xvdb GNU Parted 3.1 Using /dev/xvdb Welcome to GNU Parted! Type 'help' to view a list of commands. (parted) p Model: Xen Virtual Block Device (xvd) Disk /dev/xvdb: 161GB Sector size (logical/physical): 512B/512B Partition Table: gpt Disk Flags: Number Start End Size File system Name Flags 1 17.4kB 107GB 107GB ext4 opt 2 107GB 161GB 53.7GB ext4 opt1

In the command output, parameter **Partition Table** indicates the disk partition style. Value **msdos** indicates the MBR partition style, and value **gpt** indicates the GPT partition style.

- **Step 3** Enter **q** and press **Enter** to exit parted.
- Step 4 Check the disk partition style of other disks. For details, see Step 2 to Step 3.

----End

#### **Creating a New Partition**

The following example shows you how to make use of the additional space of a system disk by creating a new partition and mount the partition on **/opt** without interrupting services.

**Step 1** Run the following command to view the disk partition information:

#### lsblk

Information similar to the following is displayed: [root@ecs-1120 linux]# lsblk NAME MAJ:MIN RM SIZE RO TYPE MOUNTPOINT xvda 202:0 0 80G 0 disk \_\_\_\_\_xvda1 202:1 0 40G 0 part / xvdb 202:16 0 250G 0 disk \_\_\_\_\_xvdb1 202:17 0 100G 0 part \_\_\_\_xvdb2 202:18 0 50G 0 part xvdc 202:32 0 40G 0 disk \_\_\_\_xvdc1 202:33 0 8G 0 part \_\_\_\_xvdc2 202:34 0 32G 0 part

In the command output, the capacity of the **dev/xvda** system disk is 80 GB, in which the in-use **dev/xvda1** partition takes 40 GB and the additional 40 GB has not been allocated.

**Step 2** Run the following command to enter parted to allocate the additional space of the system disk to a partition:

#### parted System disk

In this example, run the following command:

#### parted /dev/xvda

Information similar to the following is displayed:

[root@ecs-1120 linux]# parted /dev/xvda GNU Parted 3.1 Using /dev/xvda Welcome to GNU Parted! Type 'help' to view a list of commands.

- Step 3 Enter unit s and press Enter to set the measurement unit of the disk to sector.
- **Step 4** Enter **p** and press **Enter** to view the current disk partition style.

Information similar to the following is displayed:

(parted) unit s (parted) p Model: Xen Virtual Block Device (xvd) Disk /dev/xvda: 167772160s Sector size (logical/physical): 512B/512B Partition Table: msdos Disk Flags: Number Start End Size Type File system Fl

Number Start End Size Type File system Flags 1 2048s 83886079s 83884032s primary ext4

- Step 5 Enter mkpart and press Enter to create a new partition.
- **Step 6** In this example, a primary partition is created. Therefore, enter **p** and press **Enter** to create a primary partition.

Information similar to the following is displayed:

(parted) mkpart Partition type? primary/extended? p File system type? [ext2]? ext4 Start? 83886080 End? 1677722159

**Step 7** Set the file system type and size for the new partition.

Value **83886080** indicates the start sector of the **dev/xvda2** partition you created, and value **167772159** indicates the end sector. The two values are used for reference only. You can determine the number of partitions and partition sizes based on your service requirements.

Information similar to the following is displayed:

(parted) mkpart Partition type? primary/extended? p File system type? [ext2]? ext4 Start? 83886080 End? 1677722159

#### **NOTE**

The file system type may fail to set in this step. Therefore, reconfigure the file system type according to **Step 10** after the partition is created.

The maximum sector can be obtained in either of the following ways:

- Run the **fdisk** -l command and take note of the value.
- Enter **-1s**, and the value displayed is the desired value.

**Step 8** Enter **p** and press **Enter** to view the new partition.

Information similar to the following is displayed: (parted) p Model: Xen Virtual Block Device (xvd) Disk /dev/xvda: 167772160s Sector size (logical/physical): 512B/512B Partition Table: msdos Disk Flags: Number Start End File system Flags Size Type 2048s 83886079s 83884032s primary ext4 1 83886080s 167772159s 83886080s primary 2

The **dev/xvda2** partition is created.

**Step 9** Enter **q** and press **Enter** to exit parted.

**Step 10** Run the following command to set the file system format for the new partition:

(The ext4 file system is used in this example.)

#### mkfs -t ext4 /dev/xvda2

**NOTE** 

The procedure for setting the **xfs** file system is the same as that for the **ext3** or **ext4** file system. The command for creating the **xfs** file system is **mkfs** -t **xfs** /dev/xvda2.

Information similar to the following is displayed:

[[root@ecs-1120 linux]# mkfs -t ext4 /dev/xvda2 mke2fs 1.42.9 (28-Dec-2013) Filesystem label= OS type: Linux Block size=4096 (log=2) Fragment size=4096 (log=2) Stride=0 blocks, Stripe width=0 blocks 2621440 inodes, 10485760 blocks 524288 blocks (5.00%) reserved for the super user First data block=0 Maximum filesystem blocks=2157969408 320 block groups 32768 blocks per group, 32768 fragments per group 8192 inodes per group Superblock backups stored on blocks: ?32768, 98304, 163840, 229376, 294912, 819200, 884736, 1605632, 2654208, ?4096000, 7962624

Allocating group tables: done Writing inode tables: done Creating journal (32768 blocks): done Writing superblocks and filesystem accounting information: done

The formatting takes a while, and you need to observe the system running status. Once **done** is displayed in the command output, the formatting is complete.

**Step 11** Run the following command to mount the new partition on a space-demanding directory, for example **/opt**:

#### mount /dev/xvda6 /opt

Information similar to the following is displayed:

[root@ecs-1120 linux]# mount /dev/xvda2 /opt [root@ecs-1120 linux]#

#### D NOTE

If the new partition is mounted on a directory that is not empty, the subdirectories and files in the directory will be hidden. Therefore, you are advised to mount the new partition on an empty directory or a new directory. If the new partition must be mounted on a directory that is not empty, move the subdirectories and files in this directory to another directory temporarily. After the partition is successfully mounted, move the subdirectories and files back.

**Step 12** Run the following command to view the mount result:

#### df -TH

Information similar to the following is displayed:

[root@ecs-1120 linux]# df -TH Filesystem Type Size Used Avail Use% Mounted on

| /dev/xvda1 | ext4  | 43G     | 8.3G 33G | 21% /             |
|------------|-------|---------|----------|-------------------|
| devtmpfs   | devtm | pfs 885 | M 0 885I | M 0% /dev         |
| tmpfs      | tmpfs | 894M    | 0 894M   | 0% /dev/shm       |
| tmpfs      | tmpfs | 894M    | 18M 877N | 1 2% /run         |
| tmpfs      | tmpfs | 894M    | 0 894M   | 0% /sys/fs/cgroup |
| tmpfs      | tmpfs | 179M    | 0 179M   | 0% /run/user/2000 |
| tmpfs      | tmpfs | 179M    | 0 179M   | 0% /run/user/0    |
| tmpfs      | tmpfs | 179M    | 0 179M   | 0% /run/user/1001 |
| /dev/xvda2 | ext4  | 43G     | 51M 40G  | 1% /opt           |

----End

#### **Re-creating an Existing Partition**

The following example shows you how to make use of the additional space of a disk attached to a server by re-creating the **/dev/xvdc1** partition mounted on **/mnt/sdc**. Because the **/dev/xvdc** disk only has one partition, this partition is regarded as the partition at the disk end. During the partition re-creation, services will be interrupted.

#### NOTICE

During an expansion, the additional space is added to the end of the disk. When the disk has multiple partitions, only the partition at the end of this disk can be extended.

**Step 1** Run the following command to view the disk partition information:

#### lsblk

Information similar to the following is displayed: [root@ecs-1120 sdc]# lsblk NAME MAJ:MIN RM SIZE RO TYPE MOUNTPOINT xvda 202:0 0 80G 0 disk xvda 202:1 0 40G 0 part / xvda 202:2 0 40G 0 part / xvda 202:16 0 350G 0 disk xvdb 202:16 0 350G 0 disk xvdb 202:17 0 100G 0 part xvdb 202:18 0 200G 0 part xvdc 202:32 0 60G 0 disk xvdc 202:33 0 10G 0 part /mnt/sdc

In the command output, the total capacity of the **/dev/xvdc** disk is 60 GB, in which the existing partition takes 10 GB. The **/dev/xvdc1** partition is at the end of the disk and has been mounted on **/mnt/sdc**.

View the /dev/xvdc capacity and check whether the additional space is included.

- If the additional space is not included, refresh the capacity according to Extending Partitions and File Systems of a SCSI Data Disk on Linux (fdisk).
- If the additional space is included, go to **Step 2**.
- **Step 2** Run the following command to unmount the partition:

#### umount /mnt/sdc

**Step 3** Run the following command to view the unmount result:

lsblk

Information similar to the following is displayed: [root@ecs-1120 linux]# umount /mnt/sdc [root@ecs-1120 linux]# lsblk NAME MAJ:MIN RM SIZE RO TYPE MOUNTPOINT xvda 202:0 0 80G 0 disk xvda 202:1 0 40G 0 part / xvda 202:2 0 40G 0 part / xvda 202:16 0 350G 0 disk xvdb 202:16 0 350G 0 disk xvdb 202:17 0 100G 0 part xvdb 202:18 0 200G 0 part xvdc 202:32 0 60G 0 disk xvdc 202:33 0 10G 0 part

**Step 4** Run the following command to enter parted to allocate the additional space of the data disk to a partition:

parted Data disk

In this example, run the following command:

#### parted /dev/xvdc

Information similar to the following is displayed: [root@ecs-1120 linux]# parted /dev/xvdc GNU Parted 3.1 Using /dev/xvdc Welcome to GNU Parted! Type 'help' to view a list of commands.

- Step 5 Enter unit s and press Enter to set the measurement unit of the disk to sector.
- **Step 6** In this example, a primary partition is created. Therefore, enter **p** and press **Enter** to create a primary partition.

Information similar to the following is displayed:

(parted) mkpart Partition type? primary/extended? p File system type? [ext2]? ext4 Start? 83886080 End? 1677722159

- **Step 7** The **/dev/xvdc1** partition number is **1**. Therefore, enter **rm 1** and press **Enter** to delete the partition.
- **Step 8** Enter **p** and press **Enter** to check whether the **/dev/xvdc1** partition has been deleted.

Information similar to the following is displayed: (parted) rm 1 (parted) p Model: Xen Virtual Block Device (xvd) Disk /dev/xvdc: 125829120s Sector size (logical/physical): 512B/512B Partition Table: gpt Disk Flags:

Number Start End Size File system Name Flags

**Step 9** Enter **mkpart opt** *2048s 125829119* and press **Enter** to re-create the partition.

*2048* specifies the start sector recorded in **Step 6**, and *125829119* specifies the end sector, which must be greater than or equal to the end sector recorded in **Step 6**.

Information similar to the following is displayed: (parted) mkpart opt 2048s 125829119s Warning: You requested a partition from 2048s to 125829199s (sectors 2048..125829199). The closest location we can manage is 2048s to 125829036s (sectors 2048..125829036). Is this still acceptable to you? Yes/No? Yes

Enter **Yes** as prompted to set the end sector.

If the following warning message is displayed, enter **Ignore** to ignore the performance warning. The warning message will not be displayed if the start sector with the optimal disk performance has been entered. In this example, **2048s** is one of such start sectors, so the system does not display the warning message. Warning: The resulting partition is not properly aligned for best performance. Ignore/Cancel? Ignore

#### 

Data will be lost if the following operations are performed:

- Select a start sector other than the partition had before.
- Select an end sector smaller than the partition had before.
- **Step 10** Enter **p** and press **Enter** to check whether the **/dev/xvdc1** partition has been recreated.

Information similar to the following is displayed: (parted) p Model: Xen Virtual Block Device (xvd) Disk /dev/xvdb: 125829120s Sector size (logical/physical): 512B/512B Partition Table: gpt Disk Flags: Number Start End Size File system Name Flags 1 2048s 125829086s 125827039s ext4 opt

The /dev/xvdc1 partition has been re-created.

- **Step 11** Enter **q** and press **Enter** to exit parted.
- **Step 12** Perform the following operations based on the file system of the disk:
  - For the **ext3** or **ext4** file system
    - a. Run the following command to check the correctness of the file system on /dev/xvdc1:

#### e2fsck -f /dev/xvdc1

Information similar to the following is displayed: [root@ecs-1120 linux]# e2fsck -f /dev/xvdb2 e2fsck 1.42.9 (28-Dec-2013) Pass 1: Checking inodes, blocks, and sizes Pass 2: Checking directory structure Pass 3: Checking directory connectivity Pass 4: Checking reference counts Pass 5: Checking group summary information /dev/xvdc1: 11/655360 files (0.0% non-contiguous), 83137/2620928 blocks

b. Run the following command to extend the size of the file system on /dev/xvdc1:

#### resize2fs /dev/xvdc1

Information similar to the following is displayed: [root@ecs-1120 linux]# resize2fs /dev/xvdc1 resize2fs 1.42.9 (28-Dec-2013) Resizing the filesystem on /dev/xvdc1 to 15728379 (4k) blocks. The filesystem on /dev/xvdc1 is now 15728379 blocks long. c. Run the following command to view the disk partition information after the partition re-creation:

#### lsblk

Information similar to the following is displayed: [root@ecs-1120 linux]# lsblk NAME MAJ:MIN RM SIZE RO TYPE MOUNTPOINT NAME MAJ:MIN RM SIZE RO TYPE MOUNTPOINT xvda 202:0 0 80G 0 disk \_\_\_\_\_\_xvda1 202:1 0 40G 0 part / \_\_\_\_\_xvda2 202:2 0 40G 0 part / \_\_\_\_\_xvda2 202:2 0 40G 0 part / \_\_\_\_\_xvdb 202:16 0 350G 0 disk \_\_\_\_\_\_xvdb1 202:17 0 100G 0 part \_\_\_\_\_xvdb2 202:18 0 200G 0 part xvdc 202:32 0 60G 0 disk \_\_\_\_\_\_xvdc1 202:33 0 60G 0 part

In the command output, the total capacity of the **/dev/xvdc** disk is 60 GB, in which the additional 50 GB has been allocated to the **dev/xvdc1** partition.

- Run the following command to mount the new partition on /mnt/sdc: mount /dev/xvdc1 /mnt/sdc
- For the **xfs** file system
  - Run the following command to mount the new partition on /mnt/sdc:
     mount /dev/xvdc1 /mnt/sdc
  - b. Run the following command to extend the size of the file system on **/dev/xvdc1**:

#### sudo xfs\_growfs /dev/xvdc1

c. Run the following command to view the disk partition information after the partition re-creation:

#### lsblk

Information similar to the following is displayed: [root@ecs-1120 linux]# lsblk NAME MAJ:MIN RM SIZE RO TYPE MOUNTPOINT NAME MAJ:MIN RM SIZE RO TYPE MOUNTPOINT xvda 202:0 0 80G 0 disk xvda 202:1 0 40G 0 part / xvda 202:2 0 40G 0 part / xvda 202:16 0 350G 0 disk xvdb 202:16 0 350G 0 disk xvdb 202:17 0 100G 0 part xvdb 202:18 0 200G 0 part xvdc 202:32 0 60G 0 disk xvdc 202:33 0 60G 0 part

In the command output, the total capacity of the **/dev/xvdc** disk is 60 GB, in which the additional 50 GB has been allocated to the **dev/xvdc1** partition.

**Step 13** Run the following command to view the mount result:

#### df -TH

Information similar to the following is displayed: [root@ecs-1120 linux]# mount /dev/xvdc1 /mnt/sdc [root@ecs-1120 linux]# df -TH Filesystem Type Size Used Avail Use% Mounted on /dev/xvda1 ext4 43G 8.3G 33G 21% / devtmpfs devtmpfs 885M 0 885M 0% /dev tmpfs tmpfs 894M 0 894M 0% /dev/shm tmpfs tmpfs 894M 18M 877M 2% /run

| tmpfs      | tmpfs | 894M | 0 894M  | 0% /sys/fs/cgroup |
|------------|-------|------|---------|-------------------|
| tmpfs      | tmpfs | 179M | 0 179M  | 0% /run/user/2000 |
| tmpfs      | tmpfs | 179M | 0 179M  | 0% /run/user/0    |
| tmpfs      | tmpfs | 179M | 0 179M  | 0% /run/user/1001 |
| /dev/xvda2 | ext4  | 43G  | 51M 40G | 1% /opt           |
| /dev/xvdc1 | ext4  | 64G  | 55M 60G | 1% /mnt/sdc       |

The /dev/xvdc1 partition has been mounted on the /mnt/sdc directory.

----End

#### Setting Automatic Mounting at System Start

To automatically mount partitions at system starts, do not specify partitions, for example, **/dev/xvdb1**, in **/etc/fstab** because the sequence of cloud devices, and therefore their names may change during the server stop or start. You are advised to use the UUID in **/etc/fstab** to set automatic mounting at system start.

#### **NOTE**

UUID is the unique character string for disk partitions in a Linux system.

**Step 1** Run the following command to query the partition UUID:

#### blkid Disk partition

For example, run the following command to query the UUID of the **/dev/xvdb1** partition:

#### blkid /dev/xvdb1

Information similar to the following is displayed:

[root@ecs-b656 test]# blkid /dev/xvdb1 /dev/xvdb1: UUID="1851e23f-1c57-40ab-86bb-5fc5fc606ffa" TYPE="ext4"

The UUID of the /dev/xvdb1 partition is displayed.

Step 2 Run the following command to open the fstab file using the vi editor:

#### vi /etc/fstab

- **Step 3** Press **i** to enter the editing mode.
- **Step 4** Move the cursor to the end of the file and press **Enter**. Then, add the following information:

 UUID=1851e23f-1c57-40ab-86bb-5fc5fc606ffa /mnt/sdc
 ext3 defaults
 0
 2

 UUID=1851e23f-1c57-40ab-86bb-5fc5fc606ffa /mnt/sdc
 ext4 defaults
 0
 2

The preceding content is used for reference only. Add the information that is used in the environment. The parameters are described as follows:

- The first column indicates the partition UUID obtained in **Step 1**.
- The second column indicates the directory on which the partition is mounted. You can query the mount point using the **df** -**TH** command.
- The third column indicates the file system format of the partition. You can query the file system format using the **df** -**TH** command.
- The fourth column indicates the partition mount option. Normally, this parameter is set to **defaults**.
- The fifth column indicates the Linux dump backup option.

- **0**: not use Linux dump backup. Normally, dump backup is not used, and you can set this parameter to **0**.
  - **1**: use Linux dump backup.
- The sixth column indicates the fsck option, that is, whether to use fsck to check the attached disk during startup.
  - **0**: not use fsck.
  - If the mount point is the root partition (/), this parameter must be set to
     1.

When this parameter is set to 1 for the root partition, this parameter for other partitions must start with 2 so that the system checks the partitions in the ascending order of the values.

**Step 5** Press **Esc**, enter **:wq**, and press **Enter**.

The system saves the configurations and exits the vi editor.

----End

# 3.4.7 Extending Partitions and File Systems of a SCSI Data Disk on Linux (fdisk)

#### Scenarios

In Linux, after the capacity expansion succeeded, the additional disk space needs to be allocated to an existing partition or a new partition.

This topic uses SUSE Linux Enterprise Server 11 SP4 64bit to describe how to allocate the additional space of an attached SCSI data disk to a partition using fdisk.

Currently, a disk has been attached to a server, and the original disk capacity is 10 GB. In addition, a 10-GB space has been added to the disk on the management console, and the total disk capacity should be 20 GB. However, the additional space cannot be viewed on the server. The following operations guide you to view the additional space and extend the partition.

The method for allocating the additional space varies depending on the server OS. This document is used for reference only. For the detailed operations and differences, see the corresponding OS documents.

Based on your service requirements and disk condition, you can choose either of the following ways to allocate the additional disk space:

• Create a new partition (services will not be interrupted).

Creating a new partition after expansion does not require the original partitions to be unmounted. Therefore, the impacts on services are minor than re-creating an existing partition. This method is recommended for system disks or disks carrying services that cannot be interrupted.

If the MBR partition style is used, ensure that the disk capacity does not exceed 2 TB and the number of partitions does not reach the upper limit after the expansion.

• Re-create an existing partition (services will be interrupted).

If the MBR partition style is used and the number of partitions has reached the upper limit, you can only allocate the additional space to an existing partition. Re-creating an existing partition does not delete its data, but requires the partition to unmount. Therefore, services will be interrupted.

If the MBR partition style is used and the disk capacity after expansion will exceed 2 TB, the space exceeding 2 TB cannot be used. To make use of that space, change the disk partition style from MBR to GPT. Data on the disk will be cleared during such a change. Therefore, back up the disk data before changing the partition style.

#### NOTICE

Performing the expansion operations with caution. Misoperation may lead to data loss or exceptions. Therefore, you are advised to use CBR to back up the disk data before expansion. For details, see **Managing Backups**.

#### Prerequisites

- You have logged in to the server.
  - For how to log in to an ECS, see the *Elastic Cloud Server User Guide*.
  - For how to log in to a BMS, see the *Bare Metal Server User Guide*.
- You have attached the disk to the server, and the additional space has not been allocated.

#### **Re-creating an Existing Partition**

The following procedure shows you how to make use of the additional space of a disk attached to a server by extending the **/dev/sda1** partition and mounting the partition on **/mnt/sdc**. During this process, services will be interrupted.

**Step 1** Run the following command to view the disk partition information:

#### fdisk -l

Information similar to the following is displayed: ecs-xen-02:/home/linux # fdisk -l

Disk /dev/xvda: 107.4 GB, 107374182400 bytes 255 heads, 63 sectors/track, 13054 cylinders, total 209715200 sectors Units = sectors of 1 \* 512 = 512 bytes Sector size (logical/physical): 512 bytes / 512 bytes I/O size (minimum/optimal): 512 bytes / 512 bytes Disk identifier: 0x00065c40

```
        Device Boot
        Start
        End
        Blocks
        Id
        System

        /dev/xvda1
        2048
        41945087
        20971520
        82
        Linux swap / Solaris

        /dev/xvda2
        *
        41945088
        83892223
        20973568
        83
        Linux

        /dev/xvda3
        83892224
        209715199
        62911488
        83
        Linux
```

```
Disk /dev/sda: 10.7 GB, 10737418240 bytes
64 heads, 32 sectors/track, 10240 cylinders, total 20971520 sectors
Units = sectors of 1 * 512 = 512 bytes
Sector size (logical/physical): 512 bytes / 512 bytes
I/O size (minimum/optimal): 512 bytes / 512 bytes
Disk identifier: 0x2f1c057a
```

Device Boot Start End Blocks Id System /dev/sda1 2048 20971519 10484736 83 Linux

In the command output, 10 GB has been added to the **/dev/sda** data disk on the management console, and the total capacity should be 20 GB. However, the additional space is not included in the command output. In this case, run the following command to update the data disk capacity on the server:

**Step 2** Run the following command to update the data disk capacity on the server:

#### echo 1 > /sys/class/scsi\_device/%d:%d:%d/device/rescan &

In the command, **%d:%d:%d** indicates a folder in the **/sys/class/scsi\_device/** directory and can be obtained using **ll /sys/class/scsi\_device/**.

Information similar to the following is displayed: (2:0:0:0 indicates the folder to be obtained.) cs-xen-02:/sys/class/scsi\_device # ll /sys/class/scsi\_device/ total 0 Invxrwxrwx 1 root root 0 Sep 26 11:37 2:0:0:0 -> ../../devices/xen/vscsi-2064/host2/target2:0:0/2:0:0:0/ scsi\_device/2:0:0:0

Example command:

#### echo 1 > /sys/class/scsi\_device/2:0:0/device/rescan &

**Step 3** After the disk capacity is updated, run the following command to view the disk partition information again:

#### fdisk -l

Information similar to the following is displayed: ecs-xen-02:/sys/class/scsi\_device # fdisk -l

```
Disk /dev/xvda: 107.4 GB, 107374182400 bytes
255 heads, 63 sectors/track, 13054 cylinders, total 209715200 sectors
Units = sectors of 1 * 512 = 512 bytes
Sector size (logical/physical): 512 bytes / 512 bytes
I/O size (minimum/optimal): 512 bytes / 512 bytes
Disk identifier: 0x00065c40
```

 Device Boot
 Start
 End
 Blocks
 Id
 System

 /dev/xvda1
 2048
 41945087
 20971520
 82
 Linux swap / Solaris

 /dev/xvda2
 \*
 41945088
 83892223
 20973568
 83
 Linux

 /dev/xvda3
 83892224
 209715199
 62911488
 83
 Linux

Disk /dev/sda: 21.5 GB, 21474836480 bytes 64 heads, 32 sectors/track, 20480 cylinders, total 41943040 sectors Units = sectors of 1 \* 512 = 512 bytes Sector size (logical/physical): 512 bytes / 512 bytes I/O size (minimum/optimal): 512 bytes / 512 bytes Disk identifier: 0x2f1c057a

Device Boot Start End Blocks Id System /dev/sda1 2048 20971519 10484736 83 Linux

In the command output, the additional space has been added to the **/dev/sda** data disk, and the update succeeded. The **/dev/sda** disk has one partition only, **/dev/sda1**. Take note of start and end sectors of the **/dev/sda1** partition. These values will be used during the partition re-creation. The partition's start sector is **2048**, and its end sector is **20971519**.

**Step 4** Run the following command to unmount the partition:

#### umount /mnt/sdc

**Step 5** Run the following command to enter fdisk and enter **d** to delete the **/dev/sda1** partition:

#### fdisk /dev/sda1

Information similar to the following is displayed: [ecs-xen-02:/sys/class/scsi\_device # fdisk /dev/sda

Command (m for help): d Selected partition 1

Command (m for help):

#### **Step 6** Enter **n** and press **Enter** to create a new partition.

Entering **n** creates a new partition.

Information similar to the following is displayed: Command (m for help): n Command action e extended p primary partition (1-4)

There are two types of disk partitions:

- Choosing **p** creates a primary partition.
- Choosing **e** creates an extended partition.
- Step 7 Ensure that the entered partition type is the same as the partition had before. In this example, a primary partition is used. Therefore, enter p and press Enter to create a primary partition.

Information similar to the following is displayed:

Partition number (1-4, default 1):

In the command output, **Partition number** specifies the primary partition number.

**Step 8** Ensure that the entered partition number is the same as the partition had before. In this example, partition number **1** is used. Therefore, enter **1** and press **Enter**.

Information similar to the following is displayed: Partition number (1-4, default 1): 1 First sector (2048-41943039, default 2048):

In the command output, First sector specifies the start sector.

Data will be lost if the following operations are performed:

- Select a start sector other than the partition had before.
- Select an end sector smaller than the partition had before.
- Step 9 Ensure that the entered start sector is the same as the partition had before. In this example, start sector 2048 is recorded in Step 3. Therefore, enter 2048 and press Enter.

Information similar to the following is displayed: First sector (2048-41943039, default 2048): Using default value 2048 Last sector, +sectors or +size{K,M,G} (2048-41943039, default 41943039):

In the command output, Last sector specifies the end sector.

Step 10 Ensure that the entered end sector is larger than or equal to the end sector recorded in Step 3. In this example, the recorded end sector is 20971519, and the default end sector is used. Therefore, enter 41943039 and press Enter.

Information similar to the following is displayed: Last sector, +sectors or +size{K,M,G} (2048-41943039, default 41943039): Using default value 41943039

Command (m for help):

The partition is created.

#### **Step 11** Enter **p** and press **Enter** to view details about the new partition.

Information similar to the following is displayed: (Details about the **/dev/sda1** partition are displayed.) Command (m for help): p

Disk /dev/sda: 21.5 GB, 21474836480 bytes 64 heads, 32 sectors/track, 20480 cylinders, total 41943040 sectors Units = sectors of 1 \* 512 = 512 bytes Sector size (logical/physical): 512 bytes / 512 bytes I/O size (minimum/optimal): 512 bytes / 512 bytes Disk identifier: 0x2f1c057a

Device Boot Start End Blocks Id System /dev/sda1 2048 41943039 20970496 83 Linux Command (m for help):

**Step 12** Enter **w** and press **Enter** to write the changes to the partition table.

Information similar to the following is displayed: (The partition is successfully created.) Command (m for help): w

The partition table has been altered!

Calling ioctl() to re-read partition table. Syncing disks.

#### **NOTE**

In case that you want to discard the changes made before, you can exit fdisk by entering **q**.

- **Step 13** Perform the following operations based on the file system of the disk:
  - For the **ext3** or **ext4** file system
    - a. Run the following command to check the correctness of the file system on /dev/sda1:

#### e2fsck -f /dev/sda1

Information similar to the following is displayed: ecs-xen-02:/sys/class/scsi\_device # e2fsck -f /dev/sda1 e2fsck 1.41.9 (22-Aug-2009) Pass 1: Checking inodes, blocks, and sizes Pass 2: Checking directory structure Pass 3: Checking directory connectivity Pass 4: Checking reference counts Pass 5: Checking group summary information /dev/sda1: 11/655360 files (0.0% non-contiguous), 79663/2621184 blocks

b. Run the following command to extend the size of the file system on /dev/sda1:

#### resize2fs /dev/sda1

Information similar to the following is displayed:

ecs-xen-02:/sys/class/scsi\_device # resize2fs /dev/sda1 resize2fs 1.41.9 (22-Aug-2009) Resizing the filesystem on /dev/sda1 to 5242624 (4k) blocks. The filesystem on /dev/sda1 is now 5242624 blocks long.

c. Run the following command to mount the new partition on **/mnt/sdc**:

#### mount /dev/sda1 /mnt/sdc

- For the **xfs** file system
  - Run the following command to mount the new partition on /mnt/sdc: mount /dev/sda1 /mnt/sdc
  - b. Run the following command to extend the size of the file system on /dev/sda1:

#### sudo xfs\_growfs /dev/sda1

**Step 14** Run the following command to view the mount result:

df -TH

----End

#### Setting Automatic Mounting at System Start

To automatically mount partitions at system starts, do not specify partitions, for example, **/dev/xvdb1**, in **/etc/fstab** because the sequence of cloud devices, and therefore their names may change during the server stop or start. You are advised to use the UUID in **/etc/fstab** to set automatic mounting at system start.

#### **NOTE**

UUID is the unique character string for disk partitions in a Linux system.

Step 1 Run the following command to query the partition UUID:

#### blkid Disk partition

For example, run the following command to query the UUID of the **/dev/xvdb1** partition:

#### blkid /dev/xvdb1

Information similar to the following is displayed:

[root@ecs-b656 test]# blkid /dev/xvdb1 /dev/xvdb1: UUID="1851e23f-1c57-40ab-86bb-5fc5fc606ffa" TYPE="ext4"

The UUID of the /dev/xvdb1 partition is displayed.

**Step 2** Run the following command to open the **fstab** file using the vi editor:

#### vi /etc/fstab

- **Step 3** Press **i** to enter the editing mode.
- **Step 4** Move the cursor to the end of the file and press **Enter**. Then, add the following information:

 UUID=1851e23f-1c57-40ab-86bb-5fc5fc606ffa /mnt/sdc
 ext3 defaults
 0
 2

 UUID=1851e23f-1c57-40ab-86bb-5fc5fc606ffa /mnt/sdc
 ext4 defaults
 0
 2

The preceding content is used for reference only. Add the information that is used in the environment. The parameters are described as follows:

- The first column indicates the partition UUID obtained in **Step 1**.
- The second column indicates the directory on which the partition is mounted. You can query the mount point using the **df** -**TH** command.
- The third column indicates the file system format of the partition. You can query the file system format using the **df** -**TH** command.
- The fourth column indicates the partition mount option. Normally, this parameter is set to **defaults**.
- The fifth column indicates the Linux dump backup option.
  - **0**: not use Linux dump backup. Normally, dump backup is not used, and you can set this parameter to **0**.
  - **1**: use Linux dump backup.
- The sixth column indicates the fsck option, that is, whether to use fsck to check the attached disk during startup.
  - **0**: not use fsck.
  - If the mount point is the root partition (/), this parameter must be set to
     1.

When this parameter is set to **1** for the root partition, this parameter for other partitions must start with **2** so that the system checks the partitions in the ascending order of the values.

Step 5 Press Esc, enter :wq, and press Enter.

The system saves the configurations and exits the vi editor.

----End

# 3.4.8 Extending Partitions and File Systems of a System Disk on Linux (fdisk)

#### Scenarios

In Linux, after the capacity expansion succeeded, the additional disk space needs to be allocated to an existing partition or a new partition.

This topic uses CentOS 7.4 64bit to describe how to allocate the additional system disk space to a partition using fdisk.

This document also describes how to create new partitions for system disks. See the following topics for more information:

- To create new partitions using fdisk in CentOS 7.0 64bit, see Creating a New Partition.
- To create new partitions using parted in CentOS 7.0 64bit, see Creating a New Partition.

Currently, a disk has been attached to a server, and the original disk capacity is 40 GB. In addition, a 40-GB space has been added to the disk on the management console, and the total disk capacity should be 80 GB. The following operations guide you to use the additional space and extend the partition.

The method for allocating the additional space varies depending on the server OS. This document is used for reference only. For the detailed operations and differences, see the corresponding OS documents. Based on your service requirements and disk condition, you can choose either of the following ways to allocate the additional disk space:

• Create a new partition (services will not be interrupted).

Creating a new partition after expansion does not require the original partitions to be unmounted. Therefore, the impacts on services are minor than re-creating an existing partition. This method is recommended for system disks or disks carrying services that cannot be interrupted.

If the MBR partition style is used, ensure that the disk capacity does not exceed 2 TB and the number of partitions does not reach the upper limit after the expansion.

• Re-create an existing partition (services will be interrupted).

If the MBR partition style is used and the number of partitions has reached the upper limit, you can only allocate the additional space to an existing partition. Re-creating an existing partition does not delete its data, but requires the partition to unmount. Therefore, services will be interrupted.

If the MBR partition style is used and the disk capacity after expansion will exceed 2 TB, the space exceeding 2 TB cannot be used. To make use of that space, change the disk partition style from MBR to GPT. Data on the disk will be cleared during such a change. Therefore, back up the disk data before changing the partition style.

#### NOTICE

Performing the expansion operations with caution. Misoperation may lead to data loss or exceptions. Therefore, you are advised to use CBR to back up the disk data before expansion. For details, see **Managing Backups**.

#### Prerequisites

- You have logged in to the server.
  - For how to log in to an ECS, see the *Elastic Cloud Server User Guide*.
  - For how to log in to a BMS, see the *Bare Metal Server User Guide*.
- You have attached the disk to the server, and the additional space has not been allocated.

#### **Creating a New Partition**

The following example shows you how to make use of the additional capacity of a system disk attached to a server by creating a new partition. The system disk already has the **/dev/vda1** partition, which is mounted on **/**. In the following operations, new partition **/dev/vda2** will be created and mounted on **/opt**. During this process, services are not interrupted.

**Step 1** Run the following command to view the disk partition information:

#### fdisk -l

Information similar to the following is displayed: [root@ecs-2220 ~]# fdisk -l

```
Disk /dev/vda: 85.9 GB, 85899345920 bytes, 167772160 sectors
Units = sectors of 1 * 512 = 512 bytes
Sector size (logical/physical): 512 bytes / 512 bytes
I/O size (minimum/optimal): 512 bytes / 512 bytes
Disk label type: dos
Disk identifier: 0x0008d18f
```

Device Boot Start End Blocks Id System /dev/vda1 \* 2048 83886079 41942016 83 Linux

In the command output, the capacity of the **dev/vda** system disk is 80 GB, in which the in-use **dev/vda1** partition takes 40 GB and the additional 40 GB has not been allocated.

Step 2 Run the following command to enter fdisk:

#### fdisk /dev/vda

Information similar to the following is displayed: [root@ecs-2220 ~]# fdisk /dev/vda Welcome to fdisk (util-linux 2.23.2).

Changes will remain in memory only, until you decide to write them. Be careful before using the write command.

Command (m for help):

#### **Step 3** Enter **n** and press **Enter** to create a new partition.

Information similar to the following is displayed: Command (m for help): n Partition type: p primary (1 primary, 0 extended, 3 free) e extended

There are two types of disk partitions:

- Choosing **p** creates a primary partition.
- Choosing **e** creates an extended partition.
- **Step 4** In this example, a primary partition is created. Therefore, enter **p** and press **Enter** to create a primary partition.

Information similar to the following is displayed: Select (default p): p Partition number (2-4, default 2):

Step 5 Enter the serial number of the primary partition and press Enter. Partition number2 is used in this example. Therefore, enter 2 and press Enter.

Information similar to the following is displayed: Partition number (2-4, default 2): 2 First sector (83886080-167772159, default 83886080):

**Step 6** Enter the new partition's start sector, for example the default value, and press **Enter**.

The default start sector is used in this example.

Information similar to the following is displayed: First sector (83886080-167772159, default 83886080): Using default value 83886080 Last sector, +sectors or +size{K,M,G} (83886080-167772159,default 167772159): **Step 7** Enter the new partition's end sector and press **Enter**.

The default end sector is used in this example.

Information similar to the following is displayed: Last sector, +sectors or +size{K,M,G} (83886080-167772159, default 167772159): Using default value 167772159 Partition 2 of type Linux and of size 40 GiB is set

Command (m for help):

#### **Step 8** Enter **p** and press **Enter** to view the new partition.

Information similar to the following is displayed: Command (m for help): p

Disk /dev/vda: 85.9 GB, 85899345920 bytes, 167772160 sectors Units = sectors of 1 \* 512 = 512 bytes Sector size (logical/physical): 512 bytes / 512 bytes I/O size (minimum/optimal): 512 bytes / 512 bytes Disk label type: dos Disk identifier: 0x0008d18f

Device Boot Start End Blocks Id System /dev/vda1 \* 2048 83886079 41942016 83 Linux /dev/vda2 83886080 167772159 41943040 83 Linux Command (m for help):

#### **Step 9** Enter **w** and press **Enter** to write the changes to the partition table.

Information similar to the following is displayed: Command (m for help): w The partition table has been altered!

Calling ioctl() to re-read partition table.

WARNING: Re-reading the partition table failed with error 16: Device or resource busy. The kernel still uses the old table. The new table will be used at the next reboot or after you run partprobe(8) or kpartx(8) Syncing disks.

The partition is created.

**NOTE** 

In case that you want to discard the changes made before, you can exit fdisk by entering **q**.

**Step 10** Run the following command to synchronize the new partition table to the OS:

#### partprobe

**Step 11** Run the following command to set the file system format for the new partition:

(The ext4 file system is used in this example.)

#### mkfs -t ext4 /dev/vda2

#### **NOTE**

The procedure for setting the **xfs** file system is the same as that for the **ext3** or **ext4** file system. The command for creating the **xfs** file system is **mkfs** -t **xfs** /dev/vda2.

Information similar to the following is displayed: [root@ecs-2220 ~]# mkfs -t ext4 /dev/vda2 mke2fs 1.42.9 (28-Dec-2013) Filesystem label= OS type: Linux Block size=4096 (log=2) Fragment size=4096 (log=2) Stride=0 blocks, Stripe width=0 blocks 2621440 inodes, 10485760 blocks 524288 blocks (5.00%) reserved for the super user First data block=0 Maximum filesystem blocks=2157969408 320 block groups 32768 blocks per group, 32768 fragments per group 8192 inodes per group Superblock backups stored on blocks: 32768, 98304, 163840, 229376, 294912, 819200, 884736, 1605632, 2654208, 4096000, 7962624

Allocating group tables: done Writing inode tables: done Creating journal (32768 blocks): done Writing superblocks and filesystem accounting information: done

The formatting takes a while, and you need to observe the system running status. Once **done** is displayed in the command output, the formatting is complete.

**Step 12** Run the following command to mount the new partition on a space-demanding directory, for example **/opt**:

#### mount /dev/vda2 /opt

Information similar to the following is displayed: [root@ecs-bab9 test]# mount /dev/vda2 /opt [root@ecs-bab9 test]#

#### D NOTE

If the new partition is mounted on a directory that is not empty, the subdirectories and files in the directory will be hidden. Therefore, you are advised to mount the new partition on an empty directory or a new directory. If the new partition must be mounted on a directory that is not empty, move the subdirectories and files in this directory to another directory temporarily. After the partition is successfully mounted, move the subdirectories and files back.

**Step 13** Run the following command to view the mount result:

#### df -TH

Information similar to the following is displayed: [root@ecs-2220 ~]# df -TH Filesvstem Size Used Avail Use% Mounted on Type /dev/vda1 ext4 43G 2.0G 39G 5% / devtmpfs 509M 0 509M 0% /dev devtmpfs 520M 0 520M 0% /dev/shm tmpfs tmpfs tmpfs tmpfs 520M 7.2M 513M 2% /run tmpfs 520M 0 520M 0% /sys/fs/cgroup 104M 0 104M 0% /run/user/0 tmpfs tmpfs tmpfs /dev/vda2 ext4 43G 51M 40G 1% /opt

```
----End
```

#### Setting Automatic Mounting at System Start

To automatically mount partitions at system starts, do not specify partitions, for example, **/dev/xvdb1**, in **/etc/fstab** because the sequence of cloud devices, and therefore their names may change during the server stop or start. You are advised to use the UUID in **/etc/fstab** to set automatic mounting at system start.

#### D NOTE

UUID is the unique character string for disk partitions in a Linux system.

**Step 1** Run the following command to query the partition UUID:

#### blkid Disk partition

For example, run the following command to query the UUID of the **/dev/xvdb1** partition:

#### blkid /dev/xvdb1

Information similar to the following is displayed:

[root@ecs-b656 test]# blkid /dev/xvdb1 /dev/xvdb1: UUID="1851e23f-1c57-40ab-86bb-5fc5fc606ffa" TYPE="ext4"

The UUID of the /dev/xvdb1 partition is displayed.

Step 2 Run the following command to open the fstab file using the vi editor:

#### vi /etc/fstab

- **Step 3** Press **i** to enter the editing mode.
- **Step 4** Move the cursor to the end of the file and press **Enter**. Then, add the following information:

 UUID=1851e23f-1c57-40ab-86bb-5fc5fc606ffa /mnt/sdc
 ext3 defaults
 0
 2

 UUID=1851e23f-1c57-40ab-86bb-5fc5fc606ffa /mnt/sdc
 ext4 defaults
 0
 2

The preceding content is used for reference only. Add the information that is used in the environment. The parameters are described as follows:

- The first column indicates the partition UUID obtained in **Step 1**.
- The second column indicates the directory on which the partition is mounted. You can query the mount point using the **df** -**TH** command.
- The third column indicates the file system format of the partition. You can query the file system format using the **df** -**TH** command.
- The fourth column indicates the partition mount option. Normally, this parameter is set to **defaults**.
- The fifth column indicates the Linux dump backup option.
  - **0**: not use Linux dump backup. Normally, dump backup is not used, and you can set this parameter to **0**.
  - **1**: use Linux dump backup.
- The sixth column indicates the fsck option, that is, whether to use fsck to check the attached disk during startup.
  - 0: not use fsck.
  - If the mount point is the root partition (/), this parameter must be set to
     1.

When this parameter is set to **1** for the root partition, this parameter for other partitions must start with **2** so that the system checks the partitions in the ascending order of the values.

**Step 5** Press **Esc**, enter **:wq**, and press **Enter**.

The system saves the configurations and exits the vi editor.

----End

# 3.5 Managing Encrypted Disks

#### **Relationships Between Encrypted Disks and Backups**

The encryption function can be used to encrypt system disks, data disks, and backups. The details are as follows:

- System disk encryption depends on the image of the server OS. If the server is created from an encrypted image, the system disk will be an encrypted disk. For details, see **Encrypting an Image** in the *Image Management Service User Guide*.
- The encryption attribute of an existing disk cannot be changed. You can create new disks and determine whether to encrypt the disks or not.
- When a disk is created from a backup, the encryption attribute of the new disk will be consistent with that of the backup's source disk.
- When a backup is created for a disk, the encryption attribute of the backup is the same as that of the disk.

For how to create encrypted disks, see Create a Disk.

#### Creating Encrypted Disks

Before you use the disk encryption function, KMS access rights need to be granted to EVS. If you have the Security Administrator permission, grant KMS access rights directly. If you do not have this permission, contact a user with the security administrator permissions to grant KMS access rights to EVS, then repeat the preceding operations.

For how to create encrypted disks, see Create a Disk.

#### **Detaching Encrypted Disks**

Before you detach a disk encrypted by a custom key, check whether the custom key is disabled or scheduled for deletion. If the custom key is unavailable, the disk can still be used, but normal read/write operations are not guaranteed permanently. If the disk is detached and then re-attached, re-attaching this disk will fail. In this case, do not detach the disk and restore the custom key status first.

The restoration method varies depending on the current CMK status. For details, see **Disk Encryption**.

If the custom key is available, the disk can be detached and re-attached, and data on the disk will not be lost.

For how to detach an encrypted disk, see **Detaching a Data Disk**.

# 3.6 Managing Shared Disks

#### How to Use Shared VBD and SCSI Disks?

You can create shared VBD disks or shared SCSI disks. It is recommended that you attach the shared disk to the ECSs in the same ECS group to improve service reliability.

- Shared VBD disks: The device type of a newly created shared disk is VBD by default. Such disks can be used as virtual block storage devices, but do not support SCSI reservations. If SCSI reservations are required for your applications, create shared SCSI disks.
- Shared SCSI disks: These disks support SCSI reservations.

#### NOTICE

- To improve data security, you are advised to use SCSI reservations together with the anti-affinity policy of an ECS group. That said, ensure that the shared SCSI disk is only attached to ECSs in the same anti-affinity ECS group.
- If an ECS does not belong to any anti-affinity ECS group, you are advised not to attach shared SCSI disks to this ECS. Otherwise, SCSI reservations may not work properly, which may put your data at risk.

Concepts of the anti-affinity ECS group and SCSI reservations:

- The anti-affinity policy of an ECS group allows ECSs to be created on different physical servers to improve service reliability.

For details about ECS groups, see Managing ECS Groups.

- The SCSI reservation mechanism uses a SCSI reservation command to perform SCSI reservation operations. If an ECS sends such a command to a disk, the disk is displayed as locked to other ECSs, preventing the data damage that may be caused by simultaneous read/write operations to the disk from multiple ECSs.
- ECS groups and SCSI reservations have the following relationship: A SCSI reservation on a single disk cannot differentiate multiple ECSs on the same physical host. For that reason, if multiple ECSs that use the same shared disk are running on the same physical host, SCSI reservations will not work properly. You are advised to use SCSI reservations only on ECSs that are in the same ECS group, thus having a working anti-affinity policy.

#### Attaching Shared Disks

A common disk can only be attached to one server, whereas a shared disk can be attached to up to 16 servers.

#### **Deleting Shared Disks**

Because a shared disk can be attached to multiple servers, ensure that a shared disk is detached from all the servers before deletion.

For details about how to delete a shared disk, see **Deleting a Disk**.

#### **Expanding Shared Disks**

Shared disks must be expanded when they are in the **Available** state. For details, see **Expanding an Available Disk**.

# **3.7 Managing Backups**

#### Scenarios

DSS disk backups are created using CBR.

This section describes how to configure a backup policy for a disk. With backup policies configured, data on DSS disks can be periodically backed up to improve data security.

#### 

Backups can be created for disks only when the disks are in the Available or In-use state.

#### Purchasing a Disk Backup Vault and Applying a Backup Policy

- **Step 1** Log in to the CBR console.
  - 1. Log in to the management console.
  - 2. Choose Storage > Cloud Backup and Recovery > Cloud Disk Backups.
- Step 2 In the upper right corner, click Buy Disk Backup Vault.
- **Step 3** Select a billing mode.
  - Yearly/monthly is a prepaid billing mode. You are billed based on the subscription duration you specify. This mode provides lower prices and is ideal when the resource use duration is predictable.
  - Pay-per-use is a postpaid billing mode. You are billed based on your resource usage. With this mode, you can increase or delete resources at any time. Fees are deducted from your account balance.
- **Step 4** (Optional) In the disk list, select the disks you want to back up. After disks are selected, they are added to the list of selected disks.

#### Figure 3-11 Selecting disks

| Disk Lis | Disk List       |               |          |               | Selected Disks (2) |                 |          |          |      |              |           |
|----------|-----------------|---------------|----------|---------------|--------------------|-----------------|----------|----------|------|--------------|-----------|
| All pr   | rojects 💌 A     | II statuses 💌 | Name     | •             | QC                 |                 |          |          | Name | *            | Q         |
|          | Name            | Status        | ECS/BMS  | Capacity (GB) | Associated         | Name            | Status   | ECS/BMS  | C    | apacity (GB) | Operation |
|          | ecs-IsIs-volume | 🕒 In-use      | ecs-IsIs | 10            | No                 | ecs-IsIs-volume | 😔 In-use | ecs-IsIs |      | 10           | ប់        |
|          |                 |               |          |               | ecs-IsIs           | 🔁 In-use        | ecs-IsIs |          | 40   | Ū            |           |
|          | ecs-IsIs        | 😌 In-use      | ecs-IsIs | 40            | No                 |                 |          |          |      |              |           |
|          | volume-disk     | < Available   |          | 10            | No                 |                 |          |          |      |              |           |
|          | ecs-3cfe-volum  | < Available   | -        | 10            | No                 |                 |          |          |      |              |           |
|          |                 |               |          |               |                    |                 |          |          |      |              |           |

#### D NOTE

- Only Available and In-use disks can be selected.
- You can associate desired disks with the vault you created later if you skip this step.
- **Step 5** Specify a vault capacity ranging from the total sizes of disks to 10,485,760 GiB.
- **Step 6** Configure auto backup.
  - If you select **Configure**, you must then select an existing backup policy or create a new one. After the vault is created, the system applies this backup policy to the vault, and all disks associated with this vault will be automatically backed up based on this policy.
  - If you select **Skip**, disks associated with this vault are not automatically backed up.
- **Step 7** If you have subscribed to Enterprise Project, add the vault to an existing enterprise project.

An enterprise project facilitates project-level management and grouping of cloud resources and users. The default project is **default**.

**Step 8** (Optional) Add tags to the vault.

A tag consists of a key-value pair. Tags are used to identify, classify, and search for vaults. Vault tags are used to filter and manage vaults only. You can add up to 10 tags for a vault.

 Table 3-2 describes the tag parameters.

| Para<br>mete<br>r | Description                                                                                                    | Example<br>Value |
|-------------------|----------------------------------------------------------------------------------------------------|------------------|
| Key               | A tag key of a vault must be unique. You can customize<br>the key or select the key of an existing tag created in<br>TMS.                                                               | Key_0001         |
|                   | A tag key:                                                                                                    |                  |
|                   | • Can contain 1 to 36 Unicode characters.                                                                                                    |                  |
|                   | <ul> <li>Cannot be left blank, cannot start or end with spaces,<br/>or contain non-printable ASCII (0-31) characters or<br/>the following special characters: =*&lt;&gt; /</li> </ul>   |                  |
| Value             | A tag value can be repetitive or left blank.                                                                                                    | Value_0001       |
|                   | A tag value:                                                                                                    |                  |
|                   | • Can contain 0 to 43 Unicode characters.                                                                                                    |                  |
|                   | <ul> <li>Can be an empty string, cannot start or end with<br/>spaces, or contain non-printable ASCII (0-31)<br/>characters or the following special characters: =*&lt;&gt; /</li> </ul> |                  |

 Table 3-2 Tag parameters

**Step 9** Specify a name for the vault.

The name can contain 1 to 64 characters including digits, letters, Chinese characters, underscores (\_), and hyphens (-), for example, **vault-612c**.

**NOTE** 

You can use the default name, which is in the format of **vault\_***xxxx*.

**Step 10** Specify the subscription duration if you select **Yearly/Monthly** for **Billing Mode**. The validity period ranges from 1 month to 3 years.

Determine whether to enable auto renewal. If you select **Auto Renewal**:

- Your subscription will be renewed each month for monthly billing.
- Your subscription will be renewed each year for yearly billing.
- **Step 11** Click **Next**. Confirm the purchase details and continue.
- **Step 12** Complete the payment as prompted.
- **Step 13** Go back to the disk backup page. The vault you created is displayed in the list.

You can associate disks to the new vault or create backups for the disks. For details, see **Vault Management**.

----End

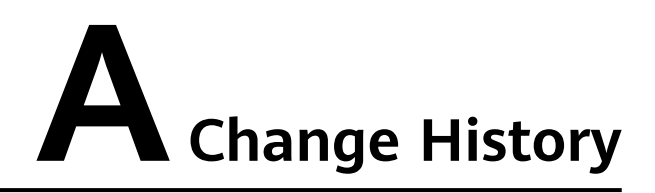

| Released<br>On | Description                               |
|----------------|-------------------------------------------|
| 2018-04-30     | This issue is the first official release. |